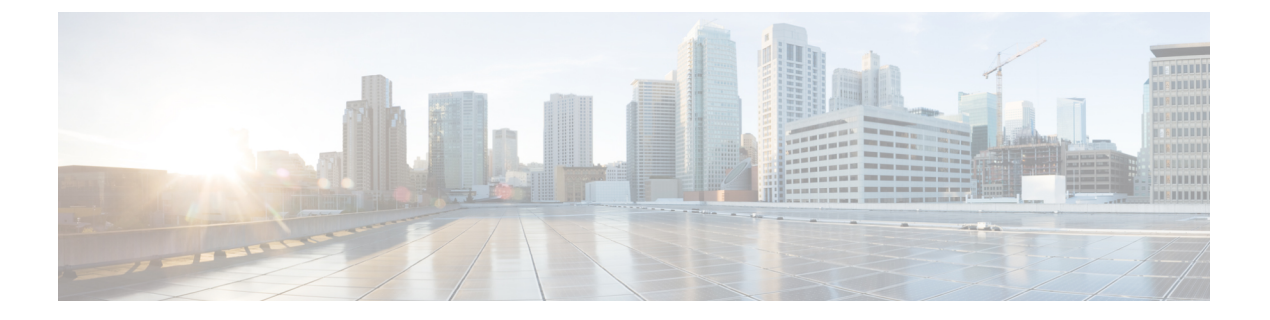

# AWS への Threat Defense Virtual Auto Scale ソリューションの導入

このドキュメントでは、Threat Defense Virtual Auto Scale ソリューションを AWS に展開する方 法について説明します。

- AWS での Threat Defense Virtual Auto Scale ソリューションについて (2 ページ)
- NLB を使用した Auto Scale ソリューション (3 ページ)
- NLBを使用して Auto Scale ソリューションを展開するためのエンドツーエンドのプロセス (4 ページ)
- GWLB を使用した Auto Scale ソリューション (6 ページ)
- GWLBを使用して Auto Scale ソリューションを展開するためのエンドツーエンドのプロセス (7ページ)
- Threat Defense Virtual および AWS のガイドラインと制限事項, on page 8
- GWLB または NLB を使用した Auto Scale ソリューションの設定に必要なコンポーネント (10 ページ)
- GitHub  $\mathcal{O}$  CloudFormation  $\mathcal{F} \vee \mathcal{T} \vee \mathcal{V} \mathcal{V}$ , on page 13
- GitHub からローカルホストへの必要なファイルと CFT のダウンロード (30 ページ)
- NLB を使用した Auto Scale ソリューション: Amazon CloudFormation コンソールでの NLB インフラストラクチャ テンプレートのカスタマイズと展開 (30 ページ)
- GWLB を使用した Auto Scale ソリューション: Amazon CloudFormation コンソールでの GWLB インフラストラクチャ テンプレートのカスタマイズと展開 (31 ページ)
- Management Center でのネットワーク インフラストラクチャの設定 (32ページ)
- Configuration.json ファイルの更新 (38 ページ)
- AWS CLI を使用したインフラストラクチャ コンポーネントの設定 (39 ページ)
- target フォルダの作成 (41 ページ)
- Amazon S3 バケットへのファイルのアップロード (41 ページ)
- NLB を使用した Auto Scale ソリューション: NLB を使用した Auto Scale ソリューション の展開 (41 ページ)
- GWLB を使用した Auto Scale ソリューション: GWLB を使用した Auto Scale ソリューションの展開 (42 ページ)
- VPC のルーティングの設定 (43 ページ)

- Auto Scale グループの編集 (44 ページ)
- 展開の検証(44ページ)
- メンテナンスタスク(45ページ)
- トラブルシューティング(49ページ)
- 導入例: AWS で GWLB を使用して North-South トラフィックを検査する Threat Defense Virtual の Auto Scale ソリューション (51 ページ)

# AWS での Threat Defense Virtual Auto Scale ソリューション について

AWS などのパブリッククラウド環境に展開された Threat Defense Virtual インスタンスでは、 ネットワークトラフィックでスパイクとディップが発生すことがあるアプリケーションがサ ポートされます。トラフィックのスパイクにより、展開された Threat Defense Virtual インスタ ンスの数がネットワークトラフィックの検査には足りないシナリオが発生する可能性がありま す。トラフィックがディップすると、Threat Defense Virtual インスタンスがアイドル状態にな り、不要な運用コストが発生する可能性があります。

Auto Scale ソリューションは、トラフィックがスパイクした場合に Threat Defense Virtual イン スタンスの数を自動的にスケールアップし、トラフィックが小休止しているときにインスタン スの数をスケールダウンするのに役立つため、ネットワークリソースを効率的に処理して、運 用コストを削減できます。

AWS の Threat Defense Virtual Auto Scale は、AWS 環境の Threat Defense Virtual インスタンスに Auto Scaling 機能を追加する完全なサーバーレス実装です(この機能の自動化に関与するヘル パー VM はありません)。

バージョン 6.4 以降、ネットワークロードバランサ(NLB) ベースの Auto Scale ソリューションは、Management Center によって管理される Threat Defense Virtual でサポートされます。バージョン 7.2 以降では、ゲートウェイロードバランサ(GWLB) ベースの Auto Scale ソリューションもサポートされています。

シスコでは、Lambda、Auto Scaling グループ、Elastic Load Balancing (ELB) 、Amazon S3 バ ケット、SNS、CloudWatch などの複数の AWS サービスを使用して、Threat Defense Virtual ファ イアウォールの Auto Scaling グループを展開するための CloudFormation テンプレートとスクリ プトを提供しています。

Threat Defense Virtual Auto Scale ソリューションは、以下の内容を提供する CloudFormation テン プレートベースの導入です。

- Management Center による Threat Defense Virtual インスタンスの登録と登録解除の完全な自動化。
- スケールアウトされた Threat Defense Virtual インスタンスへの NAT ポリシー、アクセス コントロール ポリシー、およびルートの自動適用。
- •ロードバランサとマルチ可用性ゾーンのサポート。

• Management Center でのみ動作し、Device Manager はサポート対象外。

#### Auto Scale の機能拡張 (バージョン 6.7)

- カスタム指標パブリッシャ:新しい Lambda 機能は、Auto Scale グループ内のすべての Threat Defense Virtual インスタンスのメモリ消費量についてを2分ごとに Management Center をポーリングし、その値を CloudWatch メトリックに公開します。
- メモリ消費に基づく新しいスケーリングポリシーを使用できます。
- Management Center への SSH およびセキュアトンネル用の Threat Defense Virtual プライベート IP 接続。
- Management Center 設定の検証.
- •ELB でより追加のリスニングポートを開くためのサポート。
- シングルスタック展開に変更。すべてのLambda機能とAWSリソースは、合理化された 展開のためにシングルスタックから展開されます。

# NLB を使用した Auto Scale ソリューション

AWS ロードバランサはインバウンドで開始された接続のみを許可するため、外部で生成され たトラフィックのみが Cisco Threat Defense Virtual ファイアウォール経由で内部を通過できま す。

インターネットに面したロードバランサは、ネットワークロードバランサまたはアプリケー ションロードバランサです。いずれの場合も、AWSのすべての要件と条件が適用されます。 以下のサンプルトポロジで示されているように、点線の右側部分は Threat Defense Virtual テン プレートを介して展開されます。左側はユーザー定義の部分です。

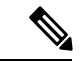

(注) アプリケーションが開始したアウトバウンドトラフィックは Threat Defense Virtual を通過しません。

トラフィックのポートベースの分岐が可能です。この分岐は、NAT ルールによって実現でき ます。Management Center での「ホストオブジェクトの作成」、「デバイスグループの追加」、 「NLB を使用した Auto Scale ソリューション:ネットワークアドレス変換(NAT)ポリシーの 設定と展開」、基本的なアクセスコントロールポリシーの作成(37ページ)、「基本的なア クセスコントロールポリシーの作成」を参照してください。たとえば、インターネットに面 した LB DNS、ポート:80のトラフィックは、アプリケーション1にルーティングでき、ポー ト:88 のトラフィックはアプリケーション2にルーティングできます。 トポロジの例

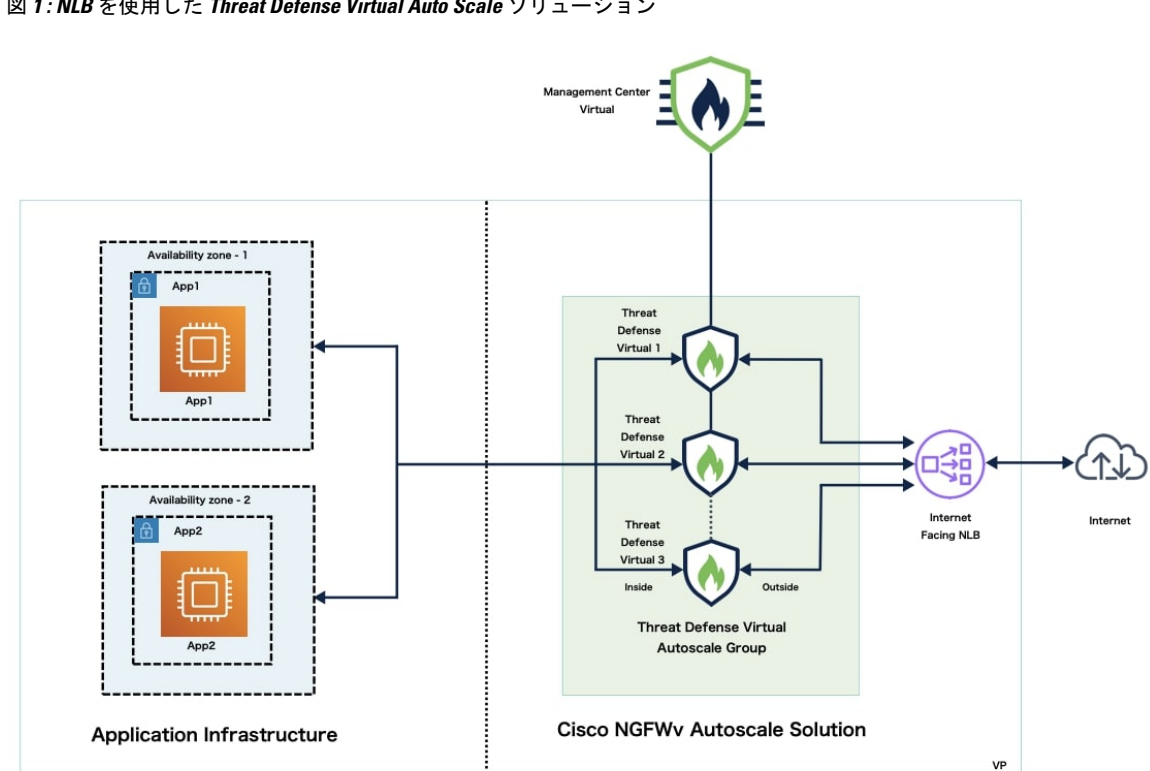

図 1: NLB を使用した Threat Defense Virtual Auto Scale ソリューション

# NLB を使用して Auto Scale ソリューションを展開するためのエンドツーエンドのプロセス

次のフローチャートは、Amazon Web Services (AWS) に NLB を使用して Threat Defense Virtual Auto Scale ソリューションを展開するワークフローを示しています。

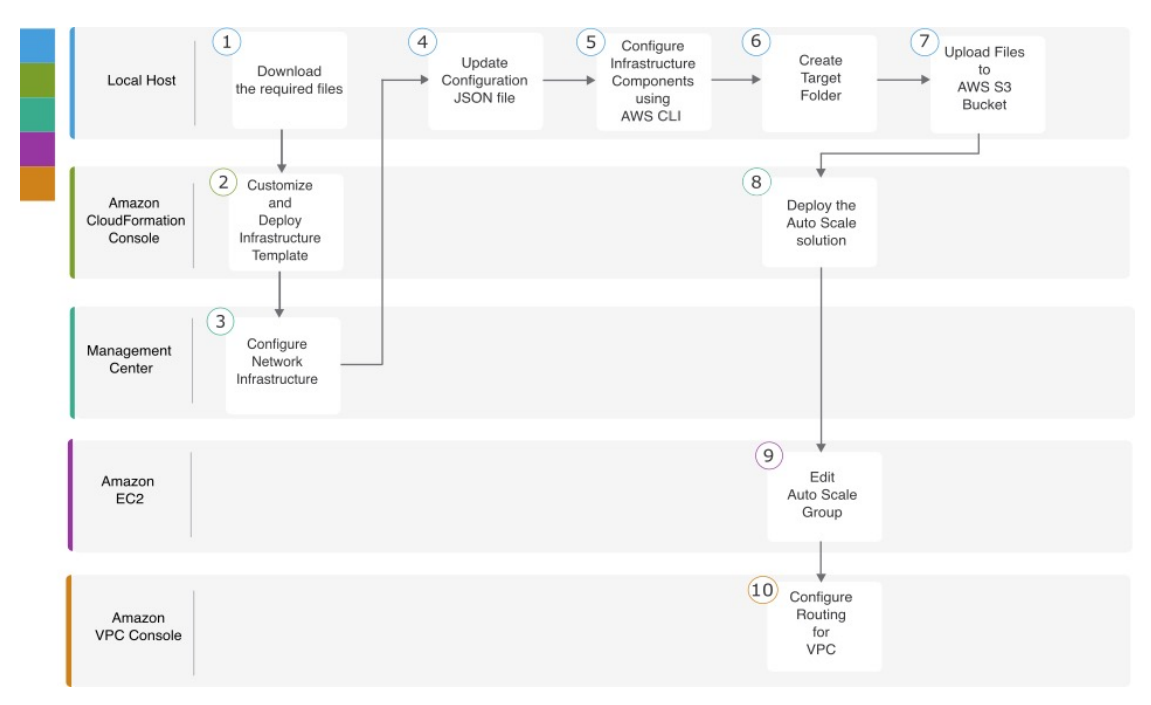

|   | ワークスペース                                             | 手順                                                                                                    |
|---|-----------------------------------------------------|----------------------------------------------------------------------------------------------------|
| 1 | ローカルホスト                                             | GitHub からローカルホストへの必要なファイルと CFT<br>のダウンロード                                                                 |
| 2 | Amazon CloudFormation $\exists \gamma \gamma - \mu$ | NLB を使用した Auto Scale ソリューション: Amazon<br>CloudFormation コンソールでの NLB インフラストラク<br>チャテンプレートのカスタマイズと展開 (30ページ) |
| 3 | Management Center                                   | Management Center でのネットワークインフラストラク<br>チャの設定 (32 ページ)                                                      |
| 4 | ローカルホスト                                             | Configuration.json ファイルの更新 (38 ページ)                                                                       |
| 5 | ローカルホスト                                             | AWSCLIを使用したインフラストラクチャコンポーネ<br>ントの設定 (39ページ)                                                               |
| 6 | ローカルホスト                                             | target フォルダの作成 (41 ページ)                                                                                   |
| 7 | ローカルホスト                                             | Amazon S3 バケットへのファイルのアップロード (41<br>ページ)                                                                   |
| 8 | Amazon CloudFormation $\exists \gamma \gamma - \mu$ | NLB を使用した Auto Scale ソリューション: NLB を使<br>用した Auto Scale ソリューションの展開 (41 ページ)                                |
| 9 | Amazon EC2 コンソール                                    | Auto Scale グループの編集 (44 ページ)                                                                               |

|    | ワークスペース                                     | 手順                      |
|----|---------------------------------------------|-------------------------|
| 10 | Amazon VPC $\neg \checkmark \lor \neg \lor$ | VPC のルーティングの設定 (43 ページ) |

# **GWLB** を使用した Auto Scale ソリューション

AWS ゲートウェイロードバランサ(GWLB)を使用すると、インバウンド接続とアウトバウンド接続の両方を許可できるため、内部と外部で生成されたトラフィックが Cisco Threat Defense Virtual ファイアウォール経由で内部を通過できます。

トラフィックは GWLBe から GWLB に送信され、その後、検査のために Threat Defense Virtual に送信されます。いずれの場合も、AWS のすべての要件と条件が適用されます。導入例の図 に示されているように、点線の右側部分は Threat Defense Virtual テンプレートを介して展開された Threat Defense Virtual GWLB Auto Scale ソリューションです。左側は完全にユーザー定義の部分です。

#### トポロジの例

図 2: GWLB を使用した Threat Defense Virtual Auto Scale ソリューション

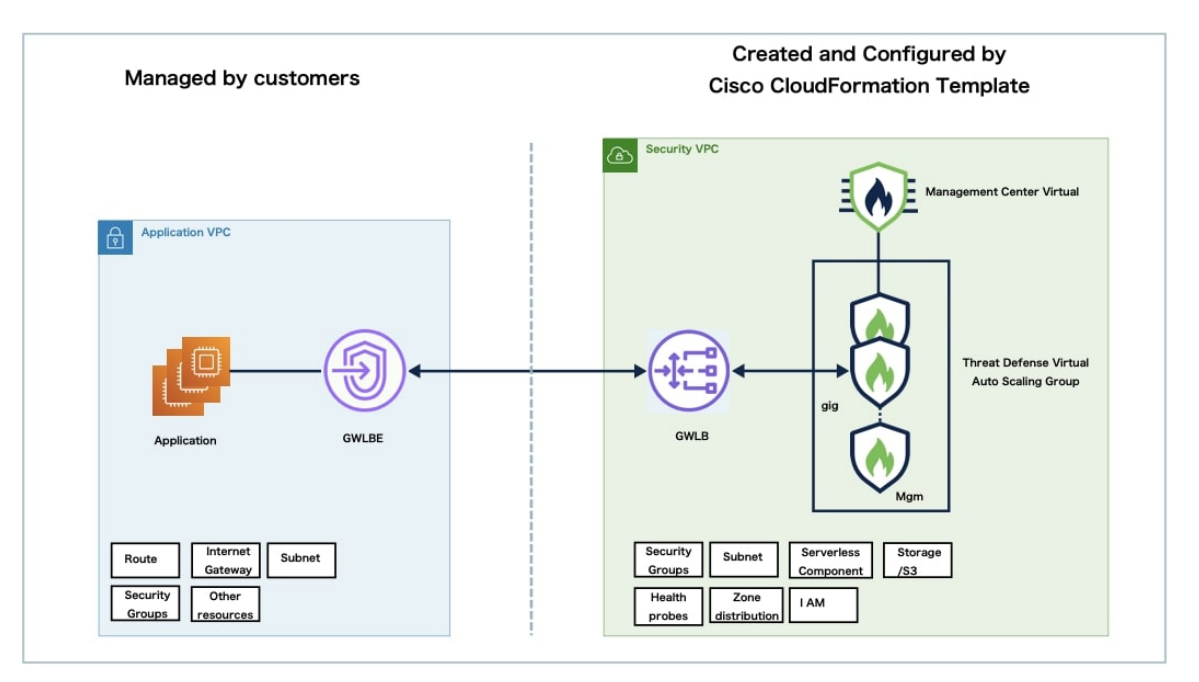

# GWLB を使用して Auto Scale ソリューションを展開する ためのエンドツーエンドのプロセス

次のフローチャートは、Amazon Web Services (AWS) に GWLB を使用して Threat Defense Virtual Auto Scale ソリューションを展開するワークフローを示しています。

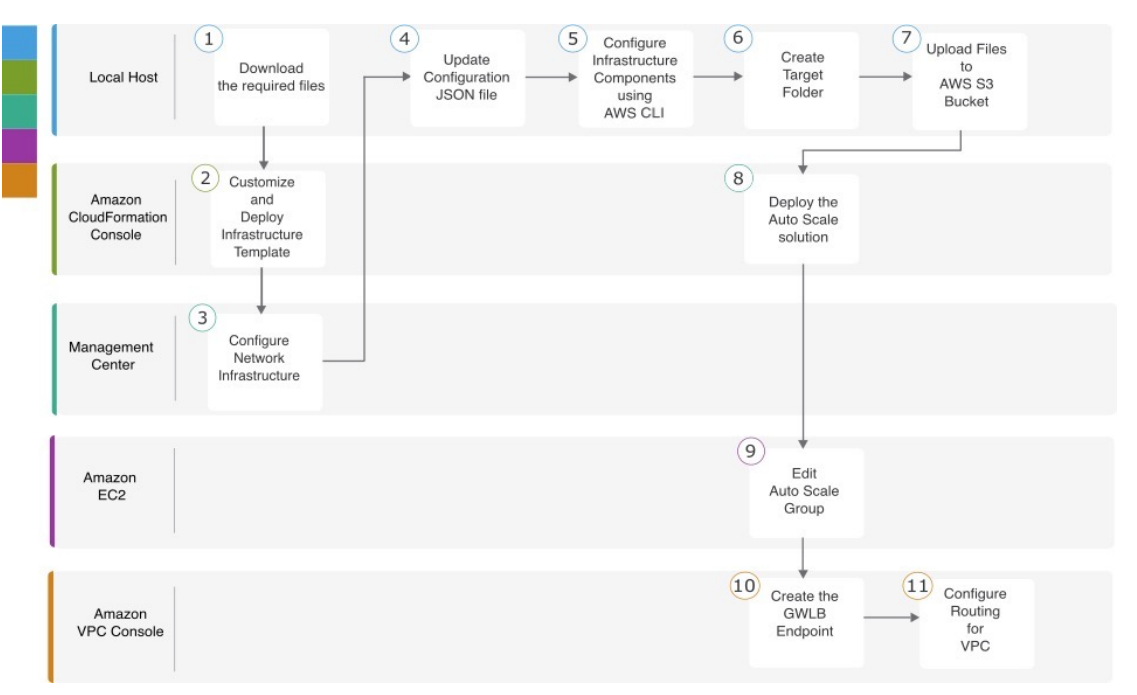

|   | ワークスペース                                             | 手順                                                                                                    |
|---|-----------------------------------------------------|----------------------------------------------------------------------------------------------------|
| 1 | ローカルホスト                                             | GitHub からローカルホストへの必要なファイルと CFT<br>のダウンロード                                                                         |
| 2 | Amazon CloudFormation $\exists \gamma \gamma - \mu$ | GWLB を使用した Auto Scale ソリューション: Amazon<br>CloudFormation コンソールでの GWLB インフラストラ<br>クチャ テンプレートのカスタマイズと展開 (31 ペー<br>ジ) |
| 3 | Management Center                                   | Management Center でのネットワークインフラストラク<br>チャの設定 (32ページ)                                                               |
| 4 | ローカルホスト                                             | Configuration.json ファイルの更新 (38 ページ)                                                                               |
| 5 | ローカルホスト                                             | AWSCLIを使用したインフラストラクチャコンポーネ<br>ントの設定 (39ページ)                                                                       |
| 6 | ローカルホスト                                             | target フォルダの作成 (41 ページ)                                                                                           |

|    | ワークスペース                         | 手順                                                                              |
|----|---------------------------------|---------------------------------------------------------------------------------|
| 7  | ローカルホスト                         | Amazon S3 バケットへのファイルのアップロード (41<br>ページ)                                         |
| 8  | Amazon CloudFormation コ<br>ンソール | GWLB を使用した Auto Scale ソリューション: GWLB<br>を使用した Auto Scale ソリューションの展開 (42 ペー<br>ジ) |
| 9  | Amazon EC2 コンソール                | Auto Scale グループの編集 (44 ページ)                                                     |
| 10 | Amazon VPC コンソール                | GWLB ソリューションを使用した Auto Scale : GWLB<br>エンドポイントの作成 (42 ページ)                      |
| 11 | Amazon VPC コンソール                | VPC のルーティングの設定 (43 ページ)                                                         |

# Threat Defense Virtual および AWS のガイドラインと制限 事項

ライセンシング

- シスコ スマート ライセンス アカウントを使用する BYOL (Bring Your Own License) がサ ポートされています。
- PAYG (Pay As You Go) ライセンス。顧客がシスコスマートライセンシングを購入せず に Threat Defense Virtual を実行できる従量制課金モデル。登録された PAYG Threat Defense Virtual デバイスでは、ライセンス供与されたすべての機能(マルウェア、脅威、URLフィ ルタリング、VPNなど)が有効になっています。ライセンス供与された機能は、Management Center から編集または変更することはできません(バージョン 6.5 以上)。

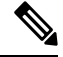

**Note** PAYG ライセンスは、Device Manager モードで展開されている Threat Defense Virtual デバイスではサポートされていません。

Threat Defense Virtual デバイスのライセンス取得のガイドラインについては、『Firepower Management Center Administration Guide』の「Licenses」の章を参照してください。

#### Threat Defense Virtual スマートライセンスのパフォーマンス階層

Threat Defense Virtual のバージョン 7.0.0 リリース以降では、Threat Defense Virtual は導入要件 に基づいて異なるスループットレベルと VPN 接続制限を提供するパフォーマンス階層型ライ センスをサポートしています。

| パフォーマンス階層 | デバイス仕様(コ<br>ア/RAM) | レート制限    | RA VPN セッション制<br>限 |
|-----------|--------------------|----------|--------------------|
| FTDv5     | 4 コア/8 GB          | 100 Mbps | 50                 |
| FTDv10    | 4 コア/8 GB          | 1 Gbps   | 250                |
| FTDv20    | 4 コア/8 GB          | 3Gbps    | 250                |
| FTDv30    | 8 コア/16 GB         | 5 Gbps   | 250                |
| FTDv50    | 12 コア/24 GB        | 10 Gbps  | 750                |
| FTDv100   | 16 コア/34 GB        | 16 Gbps  | 10,000             |

Table 1: Threat Defense Virtual 権限付与に基づくライセンス機能の制限

#### ベスト プラクティス

- Management Center Virtual で必要なコンポーネントを設定していることを確認します。詳細については、「Management Center でのネットワーク インフラストラクチャの設定」を参照してください。
- CloudFormation テンプレートのパラメータに必要な値を入力していることを確認します。 詳細については、「GitHub の CloudFormation テンプレート」を参照してください。

#### 前提条件

- AWS アカウントhttp://aws.amazon.com/ で1つ作成できます。
- Threat Defense Virtual のコンソールにアクセスするには、SSHクライアント(例: Windows の場合は PuTTY、macOS の場合はターミナル)が必要です。
- Cisco スマートアカウント。Cisco Software Central で作成できますhttps://software.cisco.com/。
- ・設定ファイルとテンプレートをダウンロードするための GitHub アカウント。
- Threat Defense Virtual インターフェイスの要件:
  - 管理インターフェイス(2):1 つは Threat Defense Virtual を Management Center に接続するために使用されます。もう1つは診断目的に使用され、通過トラフィックには使用できません。
  - ・必要に応じて、管理インターフェイスの代わりに、データインターフェイスを Management Centerの管理用に設定できます。管理インターフェイスはデータインター フェイス管理の前提条件であるため、初期設定でこれを設定する必要があります。 データインターフェイスから Management Center へのアクセスは、高可用性の展開で はサポートされません。Management Center アクセス用のデータインターフェイスの

設定の詳細については、FTD コマンドリファレンスの configure network management-data-interface コマンドを参照してください。

 トラフィックインターフェイス(2): Threat Defense Virtual を内部ホストおよびパブ リックネットワークに接続するために使用されます。

・通信パス: Threat Defense Virtual にアクセスするためのパブリック IP/Elastic IP。

# GWLB または NLB を使用した Auto Scale ソリューションの設定に必要なコンポーネント

Auto Scale ソリューションは、次のコンポーネントで構成されています。

#### CloudFormation テンプレート

CloudFormation テンプレートは、AWSのAuto Scale ソリューションの設定に必要なリソースを 展開するために使用されます。テンプレートの構成は次のとおりです。

- Auto Scale グループ、ロードバランサ、セキュリティグループ、およびその他のコンポー ネント。
- •展開をカスタマイズするためのユーザー入力を取り込むテンプレート。

(注)

テンプレートのユーザー入力の検証には限界があるため、展開時 に入力を検証するのはユーザーの責任です。

#### Lambda 関数

Auto Scale ソリューションは、Python で開発された一連の Lambda 関数で、ライフサイクルフック、SNS、CloudWatch イベントやアラームイベントからトリガーされます。基本的な機能は次のとおりです。

- ・インスタンスに対してDiag、Gig0/0、およびGig0/1インターフェイスを追加/削除します。
- ・ロードバランサのターゲットグループに Gig0/1 インターフェイスを登録します。
- Management Center で Threat Defense Virtual を新規登録します。
- Management Center を介して新規の Threat Defense Virtual を展開します。
- スケールインした Threat Defense Virtual を Management Center から登録解除(削除)します。
- Management Center からメモリメトリックをパブリッシュします。

Lambda 関数は、Python パッケージの形式でお客様に提供されます。

#### ライフサイクルフック

- ライフサイクルフックは、インスタンスに関するライフサイクルの変更通知を取得するために使用されます。
- インスタンス起動の場合、ライフサイクルフックを使用して、Threat Defense Virtual イン スタンスにインターフェイスを追加し、ターゲットグループに外部インターフェイス IP を登録できる Lambda 機能をトリガーします。
- インスタンス終了の場合、ライフサイクルフックを使用して Lambda 機能をトリガーし、 ターゲットグループから Threat Defense Virtual インスタンスを登録解除します。

#### Simple Notification Service (SNS)

- AWS の Simple Notification Service (SNS) を使用してイベントが生成されます。
- AWS にはサーバーレス Lambda 関数に適した Orchestrator がないという制限があるため、 ソリューションは、イベントに基づいて Lambda 関数をオーケストレーションするための 一種の関数チェーンとして SNS を使用します。

#### VPC

アプリケーション要件に応じて VPC を作成する必要があります。VPC には、インターネット へのルートがある少なくとも1つのサブネットを持つインターネットゲートウェイがあること が想定されます。セキュリティグループ、サブネットなどの要件については、該当するセク ションを参照してください。

#### セキュリティ グループ

提供された Auto Scale グループテンプレートでは、すべての接続が許可されます。Auto Scale ソリューションを機能させるために必要なのは、次の接続だけです。

| ポート                        | 使用方法                                                         | サブネット               |
|----------------------------|--------------------------------------------------------------|---------------------|
| 8305                       | Management Center から Threat Defense<br>Virtual へのセキュアなトンネル接続 | 管理サブネット             |
| 正常性プローブポート<br>(デフォルト:8080) | インターネットに面したロードバラン<br>サの正常性プローブ                               | 外部サブネット、内部サブ<br>ネット |
| アプリケーションポート                | アプリケーション データ トラフィッ<br>ク                                      | 外部サブネット、内部サブ<br>ネット |

#### Management Center インスタンスのセキュリティグループまたは ACL

これらは、Lambda 機能と Management Center 間の HTTPS 接続を許可するために必要です。 Lambda 機能は、NAT ゲートウェイをデフォルトルートとして持つ Lambda サブネットに保持 されるため、Management Center にはNAT ゲートウェイ IP アドレスからのインバウンド HTTPS 接続を設定できます。

#### サブネット

サブネットは、アプリケーションの要件に応じて作成できます。Threat Defense Virtual が動作 するには3つのサブネットが必要です。

(注) 複数の可用性ゾーンのサポートが必要な場合、サブネットは AWS クラウド内のゾーンプロパ ティであるため、各ゾーンにサブネットが必要です。

#### 外部サブネット

外部サブネットには、インターネットゲートウェイへの「0.0.0.0/0」のデフォルトルートが必 要です。このサブネットには、Threat Defense Virtual の外部インターフェイスが含まれ、イン ターネットに面した NLB も含まれます。

#### 内部サブネット

これは、NAT/インターネットゲートウェイの有無にかかわらず、アプリケーションサブネットに似ています。Threat Defense Virtualの正常性プローブでは、ポート80経由でAWSメタデー タサーバー(169.254.169.254)に到達できる必要があることに注意してください。

(注) この Auto Scale ソリューションでは、ロードバランサの正常性プローブが inside/Gig0/0 イン ターフェイスを介して AWS メタデータサーバーにリダイレクトされますが、ロードバランサ から Threat Defense Virtual に送信される正常性プローブ接続を提供する独自のアプリケーショ ンで変更できます。その場合、AWS メタデータサーバー オブジェクトをアプリケーションの IP アドレスに置き換えて、正常性プローブ応答を提供する必要があります。

#### 管理サブネット

このサブネットには、Threat Defense Virtual 管理インターフェイスが含まれます。 このサブネットで Management Center を使用している場合、Threat Defense Virtual への Elastic IP アドレス (EIP)の割り当ては任意です。診断インターフェイスもこのサブネット上にあります。

#### Lambda サブネット

AWS Lambda 関数では、デフォルトゲートウェイとして NAT ゲートウェイを持つ2つのサブ ネットが必要です。これにより、Lambda 関数が VPC に対してプライベートになります。Lambda サブネットは、他のサブネットと同じ幅である必要はありません。

#### アプリケーションサブネット

Auto Scale ソリューションからこのサブネットに課せられる制限はありませんが、アプリケー ションに VPC 外部のアウトバウンド接続が必要な場合は、サブネット上にそれぞれのルート が設定されている必要があります。これは、アウトバウンドで開始されたトラフィックがロー ドバランサを通過しないためです。詳細については、AWS Elastic Load Balancing User Guide [英語] を参照してください。

#### サーバーレスコンポーネント

#### S3 バケット

Amazon Simple Storage Service (Amazon S3) は、業界をリードする拡張性、データ可用性、セキュリティ、およびパフォーマンスを提供するオブジェクトストレージサービスです。必要なすべてのファイルをS3 バケットに配置できます。

テンプレートが展開されると、S3 バケット内の zip ファイルを参照して Lambda 機能が作成されるため、S3 バケットはユーザーアカウントにアクセスできる必要があります。

# GitHub の CloudFormation テンプレート

サポートされている Auto Scale ソリューション用に2つのテンプレートセットが用意されてい ます。1つのセットは NLB を使用した Auto Scale ソリューションの設定用で、もう1つのセッ トは GWLB を使用した Auto Scale ソリューションの設定用です。

# NLB を使用した Auto Scale ソリューション

GitHub では、次のテンプレートを使用できます。

- infrastructure.yaml
- deploy\_ngfw\_autoscale.yaml

表 2:テンプレートパラメータのリスト

| パラメータ                  | 使用できる値/タイプ                      | 説明                                                                                                    |
|------------------------|---------------------------------|----------------------------------------------------------------------------------------------------|
| PodNumber              | 許可される文字列パ<br>ターン : '^\d{1,3}\$' | これはポッド番号です。これは、Auto Scale<br>グループ名(threat defense<br>virtual-Group-Name)の末尾に追加されま<br>す。たとえば、値が「1」の場合、グルー<br>プ名は threat defense virtual-Group-Name-1 に<br>なります。<br>1 桁以上 3 桁以下の数字である必要があり<br>ます。デフォルト:1。 |
| AutoscaleGrpNamePrefix | 文字列                             | これは Auto Scale グループ名プレフィック<br>スです。ポッド番号がサフィックスとして<br>追加されます。<br>最大:18文字<br>例: Cisco-threat Defense virtual-1。                                                                                           |

| パラメータ            | 使用できる値/タイプ | 説明                                                                                                    |
|------------------|------------|----------------------------------------------------------------------------------------------------|
| NotifyEmailID    | 文字列        | Auto Scale イベントはこの電子メールアド<br>レスに送信されます。サブスクリプション<br>電子メール要求を受け入れる必要がありま<br>す。                             |
|                  |            | 例:admin@company.com。                                                                                      |
| VpcId            | 文字列        | デバイスを展開する必要がある VPC ID。<br>これは、AWSの要件に従って設定する必要<br>があります。                                                  |
|                  |            | タイプ:AWS::EC2::VPC::Id                                                                                     |
|                  |            | 「 <i>infrastructure.yaml</i> 」ファイルを使用して<br>インフラストラクチャを展開すると、ス<br>タックの出力セクションにこの値が設定さ<br>れます。その値を使用してください。 |
| LambdaSubnets    | リスト        | Lambda 関数が展開されるサブネット。                                                                                     |
|                  |            | タイプ:List <aws::ec2::subnet::id></aws::ec2::subnet::id>                                                    |
|                  |            | 「 <i>infrastructure.yaml</i> 」ファイルを使用して<br>インフラストラクチャを展開すると、ス<br>タックの出力セクションにこの値が設定さ<br>れます。その値を使用してください。 |
| LambdaSG         | リスト        | Lambda 機能のセキュリティグループ。                                                                                     |
|                  |            | タイプ:List <aws::ec2::securitygroup::id></aws::ec2::securitygroup::id>                                      |
|                  |            | 「 <i>infrastructure.yaml</i> 」ファイルを使用して<br>インフラストラクチャを展開すると、ス<br>タックの出力セクションにこの値が設定さ<br>れます。その値を使用してください。 |
| S3BktName        | 文字列        | ファイルの S3 バケット名。これは、AWS<br>の要件に従ってアカウントに設定する必要<br>があります。                                                   |
|                  |            | 「 <i>infrastructure.yaml</i> 」ファイルを使用して<br>インフラストラクチャを展開すると、ス<br>タックの出力セクションにこの値が設定さ<br>れます。その値を使用してください。 |
| LoadBalancerType | 文字列        | インターネットに面したロードバランサの<br>タイプ(「アプリケーション」または<br>「ネットワーク」)。<br>例:アプリケーション                                      |

| パラメータ            | 使用できる値/タイプ | 説明                                                                                                    |
|------------------|------------|----------------------------------------------------------------------------------------------------|
| LoadBalancerSG   | 文字列        | ロードバランサのセキュリティグループ。<br>ネットワークロードバランサの場合は使用<br>されません。ただし、セキュリティグルー<br>プ ID を指定する必要があります。                                                                                                    |
|                  |            | タイプ:List <aws::ec2::securitygroup::id></aws::ec2::securitygroup::id>                                                                                                    |
|                  |            | 「 <i>infrastructure.yaml</i> 」ファイルを使用して<br>インフラストラクチャを展開すると、ス<br>タックの出力セクションにこの値が設定さ<br>れます。その値を使用してください。                                                                                                    |
| LoadBalancerPort | 整数         | ロードバランサポート。このポートは、選<br>択したロードバランサタイプに基づいて、<br>プロトコルとして HTTP/HTTPS または<br>TCP/TLS を使用して LB で開きます。                                                                                                    |
|                  |            | ポートが有効な TCP ポートであることを確<br>認します。これはロードバランサリスナー<br>の作成に使用されます。                                                                                                    |
|                  |            | デフォルト:80                                                                                                    |
| SSL認証            | 文字列        | セキュアポート接続のSSL証明書のARN。<br>指定しない場合、ロードバランサで開かれ<br>るポートはTCP/HTTPになります。指定し<br>た場合、ロードバランサで開かれるポート<br>はTLS/HTTPSになります。                                                                                                    |
| TgHealthPort     | 整数         | このポートは、正常性プローブのターゲッ<br>トグループによって使用されます。Threat<br>Defense Virtual のこのポートに到達する正<br>常性プローブは、AWSメタデータサーバー<br>にルーティングされるため、トラフィック<br>には使用しないでください。このポートは<br>有効な TCP ポートである必要があります。<br>アプリケーション自体が正常性プローブに<br>応答するようにする場合は、そのように<br>Threat Defense Virtual の NAT ルールを変更<br>できます。そのような場合、アプリケー<br>ションが応答しないと、Unhealthy インスタ<br>ンスのしきい値アラームにより、Threat<br>Defense Virtual は非正常とマークされて削<br>除されます。<br>例:8080 |
|                  |            | 121 : 00800                                                                                                    |

I

| パラメータ          | 使用できる値/タイプ | 説明                                                                                                    |
|----------------|------------|----------------------------------------------------------------------------------------------------|
| AssignPublicIP | ブール値       | 「true」を選択すると、パブリック IP が割<br>り当てられます。BYOL タイプの Threat<br>Defense Virtual の場合、パブリック IP は<br>https://tools.cisco.com に接続するために必要<br>です。<br>例:TRUE                                                                                                    |
| Instance Type  | 文字列        | Amazon マシンイメージ (AMI) は、さま<br>ざまなインスタンスタイプをサポートして<br>います。インスタンスタイプによって、イ<br>ンスタンスのサイズと必要なメモリ容量が<br>決まります。<br>Threat Defense Virtual をサポートする AMI<br>インスタンスタイプのみを使用する必要が<br>あります。<br>例: c4.2xlarge                                                                                                    |
| LicenseType    | 文字列        | <ul> <li>Threat Defense Virtual ライセンスタイプ<br/>(BYOL または PAYG)。関連する AMI ID<br/>が同じライセンスタイプであることを確認<br/>します。</li> <li>例:BYOL</li> </ul>                                                                                                    |
| AmiId          | 文字列        | <ul> <li>Threat Defense Virtual AMI ID (有効な Cisco Threat Defense Virtual AMI ID)。</li> <li>タイプ:AWS::EC2::Image::Id</li> <li>リージョンとイメージの目的のバージョン</li> <li>に応じて、正しい AMI ID を選択してください。Auto Scale 機能は、バージョン6.4+、</li> <li>BYOL/PAYG イメージをサポートします。</li> <li>いずれの場合も、AWSマーケットプレイスでライセンスに同意する必要があります。</li> <li>BYOL の場合、設定 JSON ファイルの「licenseCaps」キーを「BASE」、</li> <li>「MALWARE」、「THREAT」、</li> <li>「URLFilter」などの機能で更新してください。</li> </ul> |

| パラメータ              | 使用できる値/タイプ | 説明                                                                                                    |
|--------------------|------------|----------------------------------------------------------------------------------------------------|
| NoOfAZs            | 整数         | Threat Defense Virtual を展開する必要がある<br>可用性ゾーンの数(1~3)。ALB 導入の<br>場合、AWS で必要な最小値は2です。                         |
|                    |            | 例:2。                                                                                                    |
| ListOfAzs          | カンマ区切り文字列  | ゾーンの順序のカンマ区切りリスト。                                                                                         |
|                    |            | (注) ゾーンのリスト順は重要です。<br>サブネットリストは同じ順序で<br>指定する必要があります。                                                      |
|                    |            | 「 <i>infrastructure.yaml</i> 」ファイルを使用して<br>インフラストラクチャを展開すると、ス<br>タックの出力セクションにこの値が設定さ<br>れます。その値を使用してください。 |
|                    |            | 例:us-east-1a、us-east-1b、us-east-1c                                                                        |
| MgmtInterfaceSG    | 文字列        | Threat Defense Virtual 管理インターフェイス<br>のセキュリティグループ。                                                         |
|                    |            | タイプ:List <aws::ec2::securitygroup::id></aws::ec2::securitygroup::id>                                      |
|                    |            | 「 <i>infrastructure.yaml</i> 」ファイルを使用して<br>インフラストラクチャを展開すると、ス<br>タックの出力セクションにこの値が設定さ<br>れます。その値を使用してください。 |
| InsideInterfaceSG  | 文字列        | Threat Defense Virtual 内部インターフェイス<br>のセキュリティグループ。                                                         |
|                    |            | タイプ:AWS::EC2::SecurityGroup::Id                                                                           |
|                    |            | 「 <i>infrastructure.yaml</i> 」ファイルを使用して<br>インフラストラクチャを展開すると、ス<br>タックの出力セクションにこの値が設定さ<br>れます。その値を使用してください。 |
| OutsideInterfaceSG | 文字列        | Threat Defense Virtual 外部インターフェイス<br>のセキュリティグループ。                                                         |
|                    |            | タイプ:AWS::EC2::SecurityGroup::Id                                                                           |
|                    |            | 「 <i>infrastructure.yaml</i> 」ファイルを使用して<br>インフラストラクチャを展開すると、ス<br>タックの出力セクションにこの値が設定さ<br>れます。その値を使用してください。 |
|                    |            | 例:sg-0c190a824b22d52bb                                                                                    |

| パラメータ           | 使用できる値/タイプ | 説明                                                                                                    |
|-----------------|------------|----------------------------------------------------------------------------------------------------|
| MgmtSubnetId    | カンマ区切りリスト  | 管理サブネットIDのカンマ区切りリスト。<br>リストは、対応する可用性ゾーンと同じ順<br>序にする必要があります。                                                                                                    |
|                 |            | タイプ:List <aws::ec2::securitygroup::id></aws::ec2::securitygroup::id>                                                                                                    |
|                 |            | 「 <i>infrastructure.yaml</i> 」ファイルを使用して<br>インフラストラクチャを展開すると、ス<br>タックの出力セクションにこの値が設定さ<br>れます。その値を使用してください。                                                                       |
| InsideSubnetId  | カンマ区切りリスト  | 内部/Gig0/0 サブネット ID のカンマ区切り<br>リスト。リストは、対応する可用性ゾーン<br>と同じ順序にする必要があります。                                                                                                    |
|                 |            | タイプ:List <aws::ec2::securitygroup::id></aws::ec2::securitygroup::id>                                                                                                    |
|                 |            | 「 <i>infrastructure.yaml</i> 」ファイルを使用して<br>インフラストラクチャを展開すると、ス<br>タックの出力セクションにこの値が設定さ<br>れます。その値を使用してください。                                                                       |
| OutsideSubnetId | カンマ区切りリスト  | 外部/Gig0/1 サブネット ID のカンマ区切り<br>リスト。リストは、対応する可用性ゾーン<br>と同じ順序にする必要があります。                                                                                                    |
|                 |            | タイプ:List <aws::ec2::securitygroup::id></aws::ec2::securitygroup::id>                                                                                                    |
|                 |            | 「 <i>infrastructure.yaml</i> 」ファイルを使用して<br>インフラストラクチャを展開すると、ス<br>タックの出力セクションにこの値が設定さ<br>れます。その値を使用してください。                                                                       |
| KmsArn          | 文字列        | 既存の KMS の ARN (保存時に暗号化する<br>ための AWS KMS キー)。指定した場合、<br>Management Center および Threat Defense<br>Virtual のパスワードを暗号化する必要があ<br>ります。パスワードの暗号化は、指定され<br>た ARN のみを使用して実行する必要があ<br>ります。 |
|                 |            | 暗号化パスワードの生成例: "aws kms<br>encryptkey-id <kms arn="">plaintext<br/><password>"次のような生成されたパスワー<br/>ドを使用してください。</password></kms>                                                    |
|                 |            | 例: arn:aws:kms:us-east-1:[AWS<br>Account]:key/7d586a25-5875-43b1-bb68-a452e2f6468e                                                                                              |

| パラメータ                 | 使用できる値/タイプ | 説明                                                                                                    |
|-----------------------|------------|----------------------------------------------------------------------------------------------------|
| ngfwPassword          | 文字列        | すべての Threat Defense Virtual インスタン<br>スには、起動テンプレート(Auto Scale グ<br>ループ)の[ユーザーデータ(Userdata)]<br>フィールドに入力されたデフォルトのパス<br>ワードが設定されています。                                        |
|                       |            | この入力により、Threat Defense Virtual にア<br>クセスできるようになると、パスワードが<br>新しく提供されたパスワードに変更されま<br>す。                                                                                     |
|                       |            | KMS ARN が使用されていない場合は、プ<br>レーンテキストのパスワードを使用してく<br>ださい。KMS ARN が使用されている場合<br>は、暗号化されたパスワードを使用する必<br>要があります。                                                                 |
|                       |            | 例: Cisco123789! または<br>AQIAgcQFAGtz/hvaxMtJvY/x/rfHnI3lPpSXU                                                                                                    |
| fmcServer             | 数値文字列      | Lambda 機能と Threat Defense Virtual 管理イ<br>ンターフェイスの両方に到達可能な<br>Management Center 管理用の IP アドレス。                                                                              |
|                       |            | 例:10.10.17.21                                                                                                    |
| fmcOperationsUsername | 文字列        | Management Center を管理する際に作成され<br>た Network-Admin 以上の特権ユーザー。<br>ユーザーおよびロールの作成の詳細につい<br>ては、Cisco Secure Firewall Management<br>Centerデバイスコンフィギュレーションガ<br>イド [英語] を参照してください。 |
|                       |            | 例: apiuser-1                                                                                                    |
| fmcOperationsPassword | 文字列        | KMS ARN が記載されていない場合は、プ<br>レーンテキストのパスワードを使用してく<br>ださい。記載されている場合は、暗号化さ<br>れたパスワードを使用する必要がありま<br>す。                                                                          |
|                       |            | が」: Cisco123@ または<br>AQICAHgoQAtzhvaxMtiVY/x/mKBclFPpSXUHQRnCAajB                                                                                                    |
| fmcDeviceGrpName      | 文字列        | Management Center のデバイスグループ名。<br>例:AWS-Cisco-NGFW-VMs-1                                                                                                    |

| パラメータ                     | 使用できる値/タイプ | 説明                                                                                                    |
|---------------------------|------------|----------------------------------------------------------------------------------------------------|
| fmcPerformanceLicenseTier | 文字列        | Threat Defense Virtual デバイスを Management<br>Center Virtual に登録する際に使用されたパ<br>フォーマンス階レイヤライセンス。                                                                                                    |
|                           |            | 使用できる値:<br>FIDv/FIDv5/FIDv10/FIDv20/FIDv30/FIDv50/FIDv100                                                                                                    |
| fmcPublishMetrics         | ブール値       | 「TRUE」に設定すると、指定されたデバ<br>イスグループ内の登録済み Threat Defense<br>Virtual センサーのメモリ消費量を取得する<br>ために、2 分に1回実行される Lambda 機<br>能が作成されます。                                                                                                    |
|                           |            | 例:TRUE                                                                                                    |
| fmcMetricsUsername        | 文字列        | AWS CloudWatch にメトリックを公開する<br>ための一意の Management Center ユーザー<br>名。ユーザーおよびロールの作成の詳細に<br>ついては、Cisco Secure Firewall Management<br>Centerデバイスコンフィギュレーションガ<br>イド [英語] を参照してください。<br>「fmcPublishMetrics」が「FALSE」に設定<br>されている場合は、この入力を行う必要は<br>ありません。 |
|                           |            | 例:publisher-1                                                                                                    |
| ImcMetricsPassword        | 文字列        | AWS CloudWatch にメトリックを公開する<br>ための Management Center パスワード。KMS<br>ARN が記載されていない場合は、プレーン<br>テキストのパスワードを使用してくださ<br>い。記載されている場合は、暗号化された<br>パスワードを使用する必要があります。                                                                                      |
|                           |            | 「fmcPublishMetrics」が「FALSE」に設定<br>されている場合は、この入力を行う必要は<br>ありません。                                                                                                    |
|                           |            | 例:Cisco123789!                                                                                                    |

| パラメータ            | 使用できる値/タイプ | 説明                                                                                       |
|------------------|------------|------------------------------------------------------------------------------------------|
| CpuThresholds    | カンマ区切り整数   | <b>CPU</b> しきい値の下限と <b>CPU</b> しきい値の上<br>限。最小値は0で、最大値は99です。                              |
|                  |            | デフォルト:10,70                                                                              |
|                  |            | しきい値の下限はしきい値の上限よりも小<br>さくする必要があります。                                                      |
|                  |            | 例:30,70                                                                                  |
| MemoryThresholds | カンマ区切り整数   | MEM しきい値の下限と MEM しきい値の<br>上限。最小値は0で、最大値は99です。                                            |
|                  |            | デフォルト:40,70                                                                              |
|                  |            | しきい値の下限はしきい値の上限よりも小<br>さくする必要があります。<br>「fmcPublishMetrics」パラメータが<br>「FALSE」の場合、影響はありません。 |
|                  |            | 例:40,50                                                                                  |

# GWLB を使用した Auto Scale ソリューション

#### GitHub で利用可能なテンプレート

- infrastructure\_gwlb.yaml
- deploy\_ngfw\_autoscale\_with\_gwlb.yaml

表 3: テンプレートパラメータのリスト

| パラメータ     | 使用できる値/タ<br>イプ                 | 説明                                                                                                    |
|-----------|--------------------------------|----------------------------------------------------------------------------------------------------|
| PodNumber | 文字列<br>許可パター<br>ン:'^\d{1,3}\$' | これはポッド番号です。Auto Scale グループ名<br>(Threat Defense Virtual-Group-Name)の末尾に追<br>加されます。たとえば、この値が「1」の場合、グ<br>ループ名は Threat Defense Virtual-Group-Name-1. に<br>なります。<br>1 桁以上 3 桁以下の数字である必要があります。<br>デフォルト:1 |

I

| パラメータ                  | 使用できる値/タ<br>イプ | 説明                                                                                                    |
|------------------------|----------------|----------------------------------------------------------------------------------------------------|
| AutoscaleGrpNamePrefix | 文字列            | これはAuto Scale グループ名プレフィックスです。<br>ポッド番号がサフィックスとして追加されます。                                                   |
|                        |                | 最大:18文字                                                                                                   |
|                        |                | 例: Cisco-Threat Defense Virtual-1                                                                         |
| NotifyEmailID          | 文字列            | Auto Scale イベントはこの電子メールアドレスに<br>送信されます。サブスクリプション電子メール要<br>求を受け入れる必要があります。                                 |
|                        |                | 例:admin@company.com                                                                                       |
| VpcId                  | 文字列            | デバイスを展開する必要がある VPC ID。これは、<br>AWS の要件に従って設定する必要があります。                                                     |
|                        |                | タイプ:AWS::EC2::VPC::Id                                                                                     |
|                        |                | 「 <i>infrastructure.yaml</i> 」ファイルを使用してインフ<br>ラストラクチャを展開すると、スタックの出力セ<br>クションにこの値が設定されます。その値を使用<br>してください。 |
| LambdaSubnets          | リスト            | Lambda 関数が展開されるサブネット。                                                                                     |
|                        |                | タイプ:List <aws::ec2::subnet::id></aws::ec2::subnet::id>                                                    |
|                        |                | 「 <i>infrastructure.yaml</i> 」ファイルを使用してインフ<br>ラストラクチャを展開すると、スタックの出力セ<br>クションにこの値が設定されます。その値を使用<br>してください。 |
| LambdaSG               | リスト            | Lambda 機能のセキュリティグループ。                                                                                     |
|                        |                | タイプ:List <aws::ec2::securitygroup::id></aws::ec2::securitygroup::id>                                      |
|                        |                | 「 <i>infrastructure.yaml</i> 」ファイルを使用してインフ<br>ラストラクチャを展開すると、スタックの出力セ<br>クションにこの値が設定されます。その値を使用<br>してください。 |
| S3BktName              | 文字列            | ファイルの S3 バケット名。これは、AWS の要件<br>に従ってアカウントに設定する必要があります。                                                      |
|                        |                | 「 <i>infrastructure.yaml</i> 」ファイルを使用してインフ<br>ラストラクチャを展開すると、スタックの出力セ<br>クションにこの値が設定されます。その値を使用<br>してください。 |

| パラメータ            | 使用できる値/タ<br>イプ | 説明                                                                                                    |
|------------------|----------------|----------------------------------------------------------------------------------------------------|
| LoadBalancerType | 文字列            | インターネットに面したロードバランサのタイプ<br>(「アプリケーション」または「ネットワー<br>ク」)。<br>例:アプリケーション                                                                                                    |
| LoadBalancerSG   | 文字列            | ロードバランサのセキュリティグループ。ネット<br>ワークロードバランサの場合は使用されません。<br>ただし、セキュリティグループIDを指定する必要<br>があります。                                                                                        |
|                  |                | タイプ:List <aws::ec2::securitygroup::id></aws::ec2::securitygroup::id>                                                                                                    |
|                  |                | 「 <i>infrastructure.yaml</i> 」ファイルを使用してインフ<br>ラストラクチャを展開すると、スタックの出力セ<br>クションにこの値が設定されます。その値を使用<br>してください。                                                                    |
| LoadBalancerPort | 整数             | ロードバランサポート。このポートは、選択した<br>ロードバランサタイプに基づいて、プロトコルと<br>して HTTP/HTTPS または TCP/TLS を使用して LB<br>で開きます。<br>ポートが有効な TCP ポートであることを確認しま<br>す。これはロードバランサリスナーの作成に使用<br>されます。<br>デフォルト:80 |
| SSL認証            | 文字列            | セキュアポート接続のSSL証明書のARN。指定し<br>ない場合、ロードバランサで開かれるポートは<br>TCP/HTTP になります。指定した場合、ロードバ<br>ランサで開かれるポートは TLS/HTTPS になりま<br>す。                                                         |

| パラメータ          | 使用できる値/タ<br>イプ | 説明                                                                                                    |
|----------------|----------------|----------------------------------------------------------------------------------------------------|
| TgHealthPort   | 整数             | このポートは、正常性プローブのターゲットグルー<br>プによって使用されます。Threat Defense Virtual の<br>このポートに到達する正常性プローブは、AWSメ<br>タデータサーバーにルーティングされるため、ト<br>ラフィックには使用しないでください。このポー<br>トは有効な TCP ポートである必要があります。                                       |
|                |                | アプリケーション自体が正常性プローブに応答す<br>るようにする場合は、それに応じて Threat Defense<br>Virtual の NAT ルールを変更できます。このような<br>場合、アプリケーションが応答しないと、Threat<br>Defense Virtual は Unhealthy インスタンスのしきい<br>値アラームにより、非正常としてマークされ、削<br>除されます。<br>例:8080 |
| AssignPublicIP | ブール値           | 「true」を選択すると、パブリック IP が割り当て<br>られます。BYOL タイプの Threat Defense Virtual<br>の場合、これは https://tools.cisco.com に接続するた<br>めに必要です。<br>例:TRUE                                                                              |
| InstanceType   | 文字列            | Amazonマシンイメージ (AMI) は、さまざまなイ<br>ンスタンスタイプをサポートしています。インス<br>タンスタイプによって、インスタンスのサイズと<br>必要なメモリ容量が決まります。                                                                                                    |
|                |                | Threat Defense Virtual をサポートする AMI インス<br>タンスタイプのみを使用する必要があります。                                                                                                    |
|                |                | 191] : c4.2xlarge                                                                                                    |
| LicenseType    | 文字列            | Threat Defense Virtual ライセンスタイプ(BYOLまたは PAYG)。関連する AMI ID が同じライセンスタイプであることを確認します。<br>例:PYOL                                                                                                    |
|                |                | 171 . DI UL                                                                                                    |

| パラメータ           | 使用できる値/タ<br>イプ | 説明                                                                                                    |
|-----------------|----------------|----------------------------------------------------------------------------------------------------|
| AmiId           | 文字列            | Threat Defense Virtual AMI ID(有効な Cisco Threat Defense Virtual AMI ID)。                                                                                |
|                 |                | タイプ:AWS::EC2::Image::Id                                                                                                    |
|                 |                | リージョンとイメージの目的のバージョンに応じ<br>て、正しいAMIIDを選択してください。Auto Scale<br>機能は、バージョン 6.4+、BYOL/PAYG イメージ<br>をサポートします。いずれの場合も、AWS マー<br>ケットプレイスでライセンスに同意する必要があ<br>ります。 |
|                 |                | BYOL の場合、設定 JSON ファイルの<br>「licenseCaps」キーを「BASE」、<br>「MALWARE」、「THREAT」、「URLFilter」な<br>どの機能で更新してください。                                                 |
| NoOfAZs         | 整数             | Threat Defense Virtual を展開する必要がある可用性<br>ゾーンの数(1~3)。ALB 導入の場合、AWS で<br>必要な最小値は2です。                                                                      |
|                 |                | 例:2。                                                                                                    |
| ListOfAzs       | カンマ区切り文<br>字列  | <ul> <li>ゾーンの順序のカンマ区切りリスト。</li> <li>(注) ゾーンのリスト順は重要です。サブネットリストは同じ順序で指定する必要があります。</li> </ul>                                                            |
|                 |                | 「 <i>infrastructure.yaml</i> 」ファイルを使用してインフ<br>ラストラクチャを展開すると、スタックの出力セ<br>クションにこの値が設定されます。その値を使用<br>してください。                                              |
|                 |                | 例:us-east-1a、us-east-1b、us-east-1c                                                                                                    |
| MgmtInterfaceSG | 文字列            | Threat Defense Virtual 管理インターフェイスのセ<br>キュリティグループ。                                                                                                    |
|                 |                | タイプ:List <aws::ec2::securitygroup::id></aws::ec2::securitygroup::id>                                                                                   |
|                 |                | 「 <i>infrastructure.yaml</i> 」ファイルを使用してインフ<br>ラストラクチャを展開すると、スタックの出力セ<br>クションにこの値が設定されます。その値を使用<br>してください。                                              |

| パラメータ              | 使用できる値/タ<br>イプ | 説明                                                                                                    |
|--------------------|----------------|----------------------------------------------------------------------------------------------------|
| InsideInterfaceSG  | 文字列            | Threat Defense Virtual 内部インターフェイスのセ<br>キュリティグループ。                                                         |
|                    |                | タイプ:AWS::EC2::SecurityGroup::Id                                                                           |
|                    |                | 「 <i>infrastructure.yaml</i> 」ファイルを使用してインフ<br>ラストラクチャを展開すると、スタックの出力セ<br>クションにこの値が設定されます。その値を使用<br>してください。 |
| OutsideInterfaceSG | 文字列            | Threat Defense Virtual 外部インターフェイスのセ<br>キュリティグループ。                                                         |
|                    |                | タイプ:AWS::EC2::SecurityGroup::Id                                                                           |
|                    |                | 「 <i>infrastructure.yaml</i> 」ファイルを使用してインフ<br>ラストラクチャを展開すると、スタックの出力セ<br>クションにこの値が設定されます。その値を使用<br>してください。 |
|                    |                | 例:sg-0c190a824b22d52bb                                                                                    |
| MgmtSubnetId       | カンマ区切りリ<br>スト  | 管理サブネットIDのカンマ区切りリスト。リスト<br>は、対応する可用性ゾーンと同じ順序にする必要<br>があります。                                               |
|                    |                | タイプ:List <aws::ec2::securitygroup::id></aws::ec2::securitygroup::id>                                      |
|                    |                | 「 <i>infrastructure.yaml</i> 」ファイルを使用してインフ<br>ラストラクチャを展開すると、スタックの出力セ<br>クションにこの値が設定されます。その値を使用<br>してください。 |
| InsideSubnetId     | カンマ区切りリ<br>スト  | 内部/Gig0/0サブネットIDのカンマ区切りリスト。<br>リストは、対応する可用性ゾーンと同じ順序にす<br>る必要があります。                                        |
|                    |                | タイプ:List <aws::ec2::securitygroup::id></aws::ec2::securitygroup::id>                                      |
|                    |                | 「 <i>infrastructure.yaml</i> 」ファイルを使用してインフ<br>ラストラクチャを展開すると、スタックの出力セ<br>クションにこの値が設定されます。その値を使用<br>してください。 |

I

| パラメータ           | 使用できる値/タ<br>イプ | 説明                                                                                                    |
|-----------------|----------------|----------------------------------------------------------------------------------------------------|
| OutsideSubnetId | カンマ区切りリ<br>スト  | 外部/Gig0/1サブネットIDのカンマ区切りリスト。<br>リストは、対応する可用性ゾーンと同じ順序にす<br>る必要があります。                                                                                                    |
|                 |                | タイプ:List <aws::ec2::securitygroup::id></aws::ec2::securitygroup::id>                                                                                                    |
|                 |                | 「 <i>infrastructure.yaml</i> 」ファイルを使用してインフ<br>ラストラクチャを展開すると、スタックの出力セ<br>クションにこの値が設定されます。その値を使用<br>してください。                                                                |
| KmsArn          | 文字列            | 既存の KMS の ARN (保存時に暗号化するための<br>AWS KMS キー)。指定した場合、Management<br>Center と Threat Defense Virtual のパスワードを暗号<br>化する必要があります。パスワードの暗号化は、<br>指定された ARN のみを使用して実行する必要があ<br>ります。 |
|                 |                | 暗号化パスワードの生成例: "aws kms encrypt<br>key-id <kms arn="">plaintext <password> "次のよ<br/>うな生成されたパスワードを使用してください。</password></kms>                                               |
|                 |                | 例: arn:aws:kms:us-east-1:[AWS<br>Account]:key/7d586a25-5875-43b1-bb68-a452e2f6468e                                                                                       |
| ngfwPassword    | 文字列            | すべての Threat Defense Virtual インスタンスには、<br>起動テンプレート(自動スケールグループ)の<br>[ユーザーデータ(Userdata)] フィールドに入力さ<br>れたデフォルトのパスワードが設定されています。                                               |
|                 |                | この入力により、Threat Defense Virtual にアクセス<br>できるようになると、パスワードが新しく提供さ<br>れたパスワードに変更されます。                                                                                        |
|                 |                | KMS ARN が使用されていない場合は、プレーン<br>テキストのパスワードを使用してください。KMS<br>ARNが使用されている場合は、暗号化されたパス<br>ワードを使用する必要があります。                                                                      |
|                 |                | 例:Cisco123789! または<br>AQIAgcQFAGtz/hvaxMtJvY/x/rfHnI3lPpSXU                                                                                                    |
| fmcServer       | 数值文字列          | Lambda 関数と Threat Defense Virtual 管理インター<br>フェイスの両方に到達可能な Management Center 管<br>理用の IP アドレス。                                                                            |
|                 |                | 例:10.10.17.21                                                                                                    |

I

| パラメータ                     | 使用できる値/タ<br>イプ | 説明                                                                                                    |
|---------------------------|----------------|----------------------------------------------------------------------------------------------------|
| fmcOperationsUsername     | 文字列            | Management Center を管理する際に作成された<br>Network-Admin以上の特権ユーザー。ユーザとロー<br>ルの作成の詳細については、『Cisco Secure Firewall<br>Management Center デバイス構成ガイド』を参照し<br>てください。 |
|                           |                |                                                                                                    |
| fmcOperationsPassword     | 文字列            | KMS ARN が記載されていない場合は、プレーン<br>テキストのパスワードを使用してください。記載<br>されている場合は、暗号化されたパスワードを使<br>用する必要があります。                                                         |
|                           |                | 例: Cisco123@または<br>AQICAHgcQAtz/hvaxMtJvY/x/mKI3clFPpSXUHQRnCAajB                                                                                    |
| fmcDeviceGrpName          | 文字列            | Management Center のデバイスグループ名。                                                                                                    |
|                           |                | 例:AWS-Cisco-NGFW-VMs-1                                                                                                    |
| fmcPerformanceLicenseTier | 文字列            | Threat Defense Virtual デバイスを Management Center<br>Virtual に登録する際に使用されたパフォーマンス<br>階レイヤライセンス。                                                          |
|                           |                | 使用できる値:<br>FTDv/FTDv20/FTDv30/FTDv50/FTDv100                                                                                                    |
|                           |                | (注) FTDv5 および FTDv10 パフォーマンス<br>階レイヤライセンスは、AWS ゲート<br>ウェイロードバランサではサポートさ<br>れていません。                                                                   |
| fmcPublishMetrics         | ブール値           | 「TRUE」に設定すると、指定されたデバイスグ<br>ループ内の登録済み Threat Defense Virtual センサー<br>のメモリ消費量を取得するために、2 分に1回実<br>行される Lambda 関数が作成されます。                                |
|                           |                | 使用可能な値:TRUE、FALSE                                                                                                    |
|                           |                | 例:TRUE                                                                                                    |

| パラメータ              | 使用できる値/タ<br>イプ | 説明                                                                                                    |
|--------------------|----------------|----------------------------------------------------------------------------------------------------|
| fmcMetricsUsername | 文字列            | AWS CloudWatch にメトリックを公開するための<br>一意の Management Center ユーザー名。ユーザと<br>ロールの作成の詳細については、『Cisco Secure<br>Firewall Management Center デバイス構成ガイド』<br>を参照してください。<br>「fmcPublishMetrics」が「FALSE」に設定されてい<br>る場合は、この入力を行う必要はありません。<br>例:publisher-1    |
| fmcMetricsPassword | 文字列            | AWS CloudWatch にメトリックを公開するための<br>Management Center パスワード。KMS ARN が記載<br>されていない場合は、プレーンテキストのパスワー<br>ドを使用してください。記載されている場合は、<br>暗号化されたパスワードを使用する必要がありま<br>す。<br>「fmcPublishMetrics」が「FALSE」に設定されてい<br>る場合は、この入力を行う必要はありません。<br>例: Cisco123789! |
| CpuThresholds      | カンマ区切り整<br>数   | <ul> <li>CPUしきい値の下限とCPUしきい値の上限。最小値は0で、最大値は99です。</li> <li>デフォルト:10,70</li> <li>しきい値の下限はしきい値の上限よりも小さくする必要があります。</li> <li>例:30,70</li> </ul>                                                                                                   |
| MemoryThresholds   | カンマ区切り整<br>数   | <ul> <li>MEM しきい値の下限と MEM しきい値の上限。最小値は 0 で、最大値は 99 です。</li> <li>デフォルト: 40,70</li> <li>しきい値の下限はしきい値の上限よりも小さくする必要があります。「fmcPublishMetrics」パラメータが「FALSE」の場合、影響はありません。</li> <li>例: 40,50</li> </ul>                                             |

# GitHub からローカルホストへの必要なファイルと CFT の ダウンロード

GitHubから lambda-python-files フォルダをダウンロードします。このフォルダには、次のファ イルが含まれています。

- Lambda レイヤの作成に使用される Python (.py) ファイル。
- 必要に応じて、スタティックルートを追加し、ネットワークパラメータをカスタマイズするために使用される configuration.json ファイル。

GitHub から次の CloudFormation テンプレートをダウンロードします。

- NLB を使用した Auto Scale ソリューションのテンプレート:
  - Infrastructure.yaml: AWS環境のコンポーネントをカスタマイズするために使用され ます。
  - deploy\_ngfw\_autoscale.yaml: NLB ソリューションを使用した AWS Auto Scale の展開 に使用されます。
- GWLB を使用した Auto Scale ソリューションのテンプレート:
  - Infrastructure\_gwlb.yaml: AWS 環境のコンポーネントをカスタマイズするために使用されます。
  - **deploy\_ngfw\_autoscale\_with\_gwlb.yaml**: GWLB ソリューションを使用して AWS Auto Scale を展開するために使用されます。

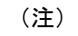

可能な場合は、テンプレートパラメータの値を収集します。収集すると、AWS 管理コンソー ルでテンプレートを展開するときに、値をすばやく簡単に入力できます。

# NLB を使用した Auto Scale ソリューション: Amazon CloudFormation コンソールでの NLB インフラストラクチャ テンプレートのカスタマイズと展開

NLBを使用してAuto Scale ソリューションを展開する場合は、この項に記載されている手順を 実行します。

| ステップ1         | AWS 管理コンソールで、[サービス (Services)]>[管理とガバナンス (Management and Governance)]> |
|---------------|------------------------------------------------------------------------|
|               | [CloudFormation]の順に選択し、[スタックの作成(Create stack)]>[新しいリソースを使用(標準)         |
|               | (With new resources (standard))]の順にクリックします。                            |
| ステップ2         | [テンプレートファイルのアップロード(Upload a template file)] を選択し、[ファイルの選択(Choose       |
|               | file)]をクリックして、ファイルをダウンロードしたフォルダから infrastructure.yaml を選択します。          |
| ステップ <b>3</b> | [次へ(Next)] をクリックします。                                                   |
| ステップ4         | [スタックの詳細の指定(Specify stack details)] ページで、スタックの名前を入力します。                |
| ステップ5         | Infrastructure.yaml テンプレートの入力パラメータの値を指定します。                            |
| ステップ6         | [次へ(Next)] をクリックします。                                                   |
| ステップ1         | [スタックオプションの設定(Configure Stack Options)] ウィンドウで[次へ(Next)] をクリックします。     |
| ステップ8         | [確認(Review)] ページで設定を確認して確定します。                                         |
| ステップ9         | [スタックの作成(Create Stack)] をクリックして infrastructure.yaml テンプレートを展開し、スタック    |
|               | を作成します。                                                                |

ステップ10 展開が完了したら、[出力(Outputs)]に移動し、S3 バケット名を書き留めます。

# GWLB を使用した Auto Scale ソリューション: Amazon CloudFormation コンソールでの GWLB インフラストラク チャ テンプレートのカスタマイズと展開

GWLBを使用して Auto Scale ソリューションを展開する場合は、この項に記載されている手順を実行します。

- ステップ1 AWS 管理コンソールで、[サービス (Services)]>[管理とガバナンス (Management and Governance)]> [CloudFormation]の順に選択し、[スタックの作成 (Create stack)]>[新しいリソースを使用 (標準) (With new resources (standard))]の順にクリックします。
- ステップ2 [テンプレートファイルのアップロード(Upload a template file)]を選択し、[ファイルの選択(Choose file)]をクリックして、ファイルをダウンロードしたフォルダから infrastructure\_gwlb.yaml を選択します。
- **ステップ3** [次へ (Next)]をクリックします。
- **ステップ4** [スタックの詳細の指定(Specify stack details)]ページで、スタックの名前を入力します。
- ステップ5 Infrastructure\_gwlb.yaml テンプレートの入力パラメータの値を指定します。
- **ステップ6** [次へ (Next)]をクリックします。
- ステップ7 [スタックオプションの設定(Configure Stack Options)]ウィンドウで[次へ(Next)]をクリックします。
- **ステップ8** [確認 (Review)]ページで設定を確認して確定します。

- **ステップ9** [スタックの作成(Create Stack)]をクリックして infrastructure\_gwlb.yaml テンプレートを展開し、ス タックを作成します。
- ステップ10 展開が完了したら、[出力(Outputs)] に移動し、S3 バケット名を書き留めます。

# Management Center でのネットワーク インフラストラク チャの設定

登録済みの Threat Defense Virtual の Management Center で、デバイスグループ、オブジェクト、 ヘルスチェックポート、NAT ポリシー、およびアクセスポリシーを作成および設定します。

別のサーバー上で実行されるフル機能のマルチデバイスマネージャである Management Center を使用して Threat Defense Virtual を管理できます。Threat Defense Virtual は、Threat Defense Virtual 仮想マシンに割り当てた管理インターフェイス上の Management Center を登録して通信 します。

詳細については、「Cisco Secure Firewall Management Center を備えた Cisco Secure Firewall Threat Defense Virtual について」を参照してください。

Threat Defense Virtual 設定に使用されるオブジェクトはすべて、ユーザーが作成する必要があります。

#### ¢

**重要** デバイスグループを作成し、ルールを適用する必要があります。デバイスグループに適用され たすべての設定が Threat Defense Virtual インスタンスにプッシュされます。

## デバイスグループの追加

Management Center を使用すると、デバイスをグループ化して、複数のデバイスへのポリシーの展開やアップデートのインストールを簡単に実行できます。グループに属するデバイスのリストは、展開または縮小表示できます。

- ステップ1 [デバイス(Devices)]>[デバイス管理(Device Management)]の順に選択します。
- ステップ2 [追加(Add)] ドロップダウンメニューから、[グループの追加(Add Group)]を選択します。
- ステップ3 既存のグループを編集するには、編集するグループの[編集(Edit)](編集アイコン)をクリックします。
- ステップ4 名前を入力します。
- **ステップ5**[使用可能なデバイス(Available Devices)]から、デバイスグループに追加するデバイスを1つ以上選択し ます。複数のデバイスを選択する場合は、Ctrl または Shift を押しながらクリックします。
- ステップ6 [追加(Add)]をクリックして、選択したデバイスをデバイス グループに追加します。

ステップ7 [OK] をクリックして、デバイス グループを追加します。

## ホストオブジェクトの作成

- ステップ1 Management Center にログインします。
- ステップ2 [オブジェクト(Objects)]>[オブジェクト管理(Object Management)] を選択します。
- ステップ3 オブジェクトタイプのリストから [ネットワーク (Network)]を選択します。
- ステップ4 [ネットワークを追加(Add Network)] ドロップダウン メニューで、[オブジェクトの追加(Add Object)] を選択します。
- ステップ5 名前を入力します。
- ステップ6 説明を入力します。
- ステップ7 [ネットワーク (Network)]フィールドで [ホスト (Host)]オプションを選択し、次の値を入力します。 a) オブジェクトタイプの名前: aws-metadata-server。
  - b) ホストプロトコルのタイプに応じて、IPv4のIPアドレス169.254.169.254 を入力します。
- ステップ8 [保存 (Save)] をクリックします。

# ポートオブジェクトの作成

- ステップ1 Management Center にログインします。
- ステップ2 [オブジェクト (Objects)]>[オブジェクト管理 (Object Management)]を選択します。
- ステップ3 オブジェクトタイプのリストから[ポート (Port)]を選択します。
- ステップ4 [ポートの追加(Add Port)] ドロップダウンメニューで、[オブジェクトの追加(Add Object)] を選択します。
- ステップ5 名前を入力します。
- ステップ6 [プロトコル (Protocol)]を選択します。[ホスト (Host)]オブジェクトタイプに入力したプロトコルを選 択する必要があります。選択したプロトコルに応じて、[ポート (Port)]で制限するか、または ICMP の [タイプ (Type)]および[コード (Code)]を選択します。
- ステップ7 8080 と入力します。ここで入力するポート番号は、要件に応じてカスタマイズできます。
  - (注) [すべて(All)]のプロトコルと一致させることを選択した場合は、[その他(Other)]ドロップ ダウンリストを使用して、ポートでオブジェクトを制限する必要があります。

ステップ8 [保存 (Save)] をクリックします。

# セキュリティゾーンおよびインターフェイス グループ オブジェクト の作成

- ステップ1 [オブジェクト(Objects)]>[オブジェクト管理(Object Management)]を選択します。
- ステップ2 オブジェクトタイプのリストから、[インターフェイス (Interface)]を選択します。
- ステップ3 [追加(Add)]>[セキュリティゾーン(Security Zone)]の順にクリックするか、[追加(Add)]>[インター フェイスグループ(Interface Group)]の順にクリックします。
- **ステップ4**[名前(Name)]: *inside-sz/outside-sz*を入力します。
- ステップ5 [インターフェイスタイプ (Interface Type)]: [ルーテッド (Routed)]を選択します。
- ステップ6 [保存 (Save)]をクリックします。

### ヘルスチェックプローブのポートの有効化

ヘルスチェックプローブのポート22 (SSH) またはポート443 (HTTP) を有効にできます。

#### ヘルスチェックプローブのポート 22 (SSH) の有効化

ヘルスチェックプローブにポート22(SSH)を使用している場合は、次の手順を実行して、ヘルスチェックプローブのポートを有効にします。

- ステップ1 [デバイス (Devices)]>[プラットフォーム設定 (Platform Settings)]>[SSHアクセス (SSH Access)]の 順に選択します。
- ステップ2 [+ Add] をクリックします。
- ステップ3 ドロップダウンリストから関連する [IPアドレス (IP Address)]を選択します。
- **ステップ4**[使用可能なゾーン/インターフェイス(Available Zones/Interfaces)]ウィンドウで、GWLB または外部サブ ネットに接続されている外部インターフェイスを選択します。
- **ステップ5** [追加(Add)]をクリックして、選択したインターフェイスを[選択したゾーン/インターフェイス(Selected Zones/Interfaces)]ウィンドウに追加します。
- ステップ6 [OK] をクリックします。
- ステップ7 [保存 (Save)] をクリックします。

### ヘルスチェックプローブのポート 443 (HTTP)の有効化

ヘルスチェックプローブにポート443 (HTTP) を使用している場合は、次の手順を実行して、 ヘルスチェックプローブのポートを有効にします。

- ステップ1 [デバイス (Devices)]>[プラットフォーム設定 (Platform Settings)]>[HTTPアクセス (HTTP Access)] の順に選択します。
- ステップ2 [HTTPサーバーの有効化 (Enable HTTP Server)]チェックボックスをオンにします。
- ステップ3 [ポート (Port)]フィールドに、443 と入力します。
- ステップ4 [+ Add] をクリックします。
- ステップ5 ドロップダウンリストから関連する [IPアドレス (IP Address)]を選択します。
- **ステップ6**[使用可能なゾーン/インターフェイス(Available Zones/Interfaces)] ウィンドウで、GWLB または外部サブ ネットに接続されている外部インターフェイスを選択します。
- ステップ7 [追加(Add)]をクリックして、選択したインターフェイスを[選択したゾーン/インターフェイス(Selected Zones/Interfaces)]ウィンドウに追加します。
- ステップ8 [OK] をクリックします。
- ステップ9 [保存 (Save)] をクリックします。

# NLB を使用した Auto Scale ソリューション:ネットワークアドレス変換(NAT)ポリシーの設定と展開

ー般的な NAT ルールでは、内部アドレスを外部インターフェイスの IP アドレスのポートに変換します。このタイプの NAT ルールのことをインターフェイス ポート アドレス変換(PAT) と呼びます。NAT ポリシーの詳細については、「Cisco Secure Firewall Management Center を使用した Cisco Secure Firewall Threat Defense Virtual の管理」の「NAT の設定」を参照してください。

NAT ポリシーには1つの必須ルールが必要です。以下に、NAT ルールの例を示します。

- ・送信元ゾーン(Source Zone):外部ゾーン
- 宛先ゾーン(Dest Zone):内部ゾーン
- •元の送信元(Original-sources): any-ipv4
- •元の送信元ポート(Original source port):元/デフォルト
- •元の宛先(Original Destinations):インターフェイス(Interface)
- •元の宛先ポート(Original-destination-port): 8080またはユーザーが設定する正常性ポート
- •変換済み送信元(Translated-sources): any-ipv4
- ・変換済み送信元ポート(Translated source port):元/デフォルト
- 変換済み宛先(Translated-destination): aws-metadata-server
- •変換済み宛先ポート(Translated-destination-port): 80/HTTP

同様に、この設定がThreat Defense Virtual デバイスにプッシュされるように、データトラフィックの NAT ルールを追加できます。

¢

- **重要** 作成された NAT ポリシーは、デバイスグループに適用する必要があります。これは、Lambda 機能による Management Center 検証によって検証されます。
- ステップ1 Cisco Secure Firewall Management Center にログインします。
- **ステップ2** [デバイス (Devices)]メニューで、[NAT] をクリックします。
- **ステップ3**新しいポリシーを作成するには、**[新しいポリシー(New Policy)] > [Threat Defense NAT]**をクリックします。
- ステップ4 NAT ポリシーの名前と説明を入力します。
- ステップ5 [保存 (Save)]をクリックします。 新しいポリシーが追加されて、[NAT]ページに表示されます。
- ステップ6 [ルールの追加(Add Rule)]をクリックします。
- ステップ7 [NAT ルール (NAT Rule)] ドロップダウンリストから [手動NAT ルール (Manual NAT Rule)]を選択します。
- **ステップ8** [挿入 (Insert)] ドロップダウンリストから、[カテゴリ内 (In Category)] および[前の NAT ルール (NAT Rule Before)] を選択します。
- ステップ9 [タイプ(Type)]ドロップダウンメニューから[静的(Static)]を選択します。
- ステップ10 説明を入力します。
- ステップ11 [インターフェイスオブジェクト (Interface Objects)]メニューで、送信元と宛先のオブジェクトを追加 します。
- ステップ12 [変換(Translations)]メニューで、各パラメータに次の値を追加します。

| パラメータ                                      | 值                   |
|--------------------------------------------|---------------------|
| Original Source                            | any-ipv4            |
| [元の宛先(Original Destination)]               | アドレス (Address)      |
| [元の送信元ポート (Original Source Port)]          | НТТР                |
| [元の宛先ポート (Original Destination Port)]      | 8080                |
| Translated Source                          | any-ipv4            |
| [変換された送信元ポート(Translated Source Port)]      | 元/デフォルト             |
| [変換済みの宛先(Translated Destination)]          | aws-metadata-server |
| [変換された宛先ポート (Translated Destination Port)] | 80/HTTP             |

- ステップ13 [保存 (Save)]をクリックして、ルールを保存して追加します。
- **ステップ14** Threat Defense Virtual に展開するために作成した新しいルールを選択します。
- **ステップ15** [展開(Deploy)]>[展開(Deployment)]の順にクリックし、割り当てたデバイスにポリシーを展開しま す。変更はポリシーを展開するまで有効になりません。

### 基本的なアクセス コントロール ポリシーの作成

内部から外部へのトラフィックを許可するアクセス制御を設定します。必要なすべてのポリ シーを含むアクセスポリシーを作成できます。このポートのトラフィックが到達できるよう に、正常性ポートオブジェクトを許可する必要があります。アクセスポリシーの詳細について は、「Cisco Secure Firewall Management Center を使用した Cisco Secure Firewall Threat Defense Virtual の管理」の「アクセス制御の設定」を参照してください。

新しいアクセス コントロール ポリシーを作成すると、そのポリシーにデフォルトのアクショ ンと設定が含まれます。ポリシーを作成すると、要件に合わせてポリシーを調整できるよう、 すぐに編集セッションに移行します。

- ステップ1 [ポリシー(Policies)]>[アクセス制御(Access Control)] を選択します。
- ステップ2 [新しいポリシー (New Policy)]をクリックします。
- ステップ3 一意の名前と説明を入力します。
- ステップ4 最初の[デフォルトアクション (Default Action)]:[すべてのトラフィックをブロック (Block all traffic)] を指定します。
- ステップ5 [保存(Save)]をクリックします。
- ステップ6 作成した新しいポリシーの [編集(Edit)] アイコンをクリックします。
- ステップ7 [ルールの追加(Add Rule)]をクリックします。
- ステップ8 次のパラメータを設定します。
  - 名前: inside-to-outside
  - 挿入: into Mandatory
  - •アクション:許可
  - ・送信元ゾーンと宛先ゾーンを追加します。

**ステップ9** [Apply] をクリックします。

# Configuration.json ファイルの更新

**configuration.json** ファイルは、GitHub からダウンロードした **lambda\_python\_files** フォルダに あります。Management Center で設定したパラメータを使用して、**configuration.json** ファイル のパラメータを更新します。JSON キーは変更しないでください。

```
configuration.json ファイル内のスクリプトは次のとおりです。
```

```
"licenseCaps": ["BASE", "MALWARE", "THREAT"],
                                                  //Management center virtual licenses
  "fmclpforDeviceReg": "DONTRESOLVE", //Management center virtual IP address
  "RegistrationId": "cisco", //Registration ID used while configuring the manager in
the Threat defense virtual
  "NatId": "cisco", //NAT ID used while configuring the manager in the Threat defense
virtual
  "fmcAccessPolicyName": "aws-asg-policy", //Access policy name configured in the
Management center virtual
 "fmcNatPolicyName": "AWS-Cisco-NGFW-VMs", //NAT Policy name configured in the Management
 center virtual (Not required for GWLB-based deployment)
 "fmcInsideNicName": "inside", //Threat defense virtual inside interface name
  "fmcOutsideNicName": "outside", //Threat defense virtual outside interface name
  "fmcInsideNic": "GigabitEthernet0/0", //Threat defense virtual inside interface NIC
Name - GigabitEthernet for c4 instance types, and TenGigabitEthernet for c5 instance
tvpes)
  "fmcOutsideNic": "GigabitEthernet0/1", //Threat defense virtual outside interface NIC
Name - GigabitEthernet for c4 instance types, and TenGigabitEthernet for c5 instance
types
  "fmcOutsideZone": "Outside-sz", //Outside Interface security zone name that is set in
 the Management center virtual
 "fmcInsideZone": "Inside-sz", //Inside Interface security zone name that is set in the
 Management center virtual
  "MetadataServerObjectName": "aws-metadata-server", //Host object name created for the
 IP 169.254.169.254 in the Management center virtual (Not required for GWLB-based
deployment)
  "interfaceConfig": [
      "managementOnly": "false",
      "MTU": "1500",
      "securityZone": {
        "name": "Inside-sz"
      },
      "mode": "NONE",
      "ifname": "inside",
      "name": "GigabitEthernet0/0"
    },
    {
      "managementOnly": "false",
      "MTU": "1500",
      "securityZone": {
       "name": "Outside-sz"
      },
      "mode": "NONE",
      "ifname": "outside",
      "name": "GigabitEthernet0/1"
    }
  ], //Interface-related configuration
  "trafficRoutes": [
    {
      "interface": "inside",
      "network": "any-ipv4",
```

}

```
"gateway": "",
"metric": "1"
}
] //This traffic route is used for the Threat defense virtual instance's health check
}
Cのファイルの trafficRoutes パラメータを変更することで、Threat Defense Virtual のスタティッ
クルートを設定できます。スタティックルートの設定例を次に示します。
{
    "interface": "inside",
    "network": "any-ipv4",
    "gateway": "",
```

# AWS CLI を使用したインフラストラクチャ コンポーネントの設定

テンプレートでは、Threat Defense Virtual および Management Center の Lambda レイヤと暗号化 されたパスワードは作成されません。次の手順を使用して、各コンポーネントを設定します。 AWS CLI の詳細については、「AWS コマンドラインインターフェイス」を参照してください。

# コンピューティングリソースを管理するための Lambda レイヤzip ファ イルの作成

Linux ホストに Python フォルダを作成し、Lambda レイヤを作成します。

ステップ1 Linux ホストに Python フォルダ(Ubuntu 22.04 など)を作成します。

"metric": "1"

ステップ2 Linux ホストに Python 3.9 をインストールします。以下に、Python 3.9 をインストールするためのサンプル スクリプトを示します。

```
$ sudo apt update
$ sudo apt install software-properties-common
$ sudo add-apt-repository ppa:deadsnakes/ppa
$ sudo apt install python3.9
$ sudo apt install python3-virtualenv
$ sudo apt install zip
$ sudo apt-get install python3.9-distutils
$ sudo apt-get install python3.9-dev
$ sudo apt-get install python3.9-dev
$ sudo apt-get install libfi-dev
```

**ステップ3** Linux 環境で Lambda レイヤ zip ファイル (autoscale\_layer.zip) を作成します。このファイルは、Lambda 機能に不可欠な Python ライブラリを提供します。

次のスクリプトを実行して、autoscale layer.zip ファイルを作成します。

#!/bin/bash
mkdir -p layer
mkdir -p python

```
virtualenv -p /usr/bin/python3.9 ./layer/
source ./layer/bin/activate
pip3 install attrs==23.1.0
pip3 install bcrypt==3.2.2
pip3 install certifi==2022.12.7
pip3 install cffi==1.15.1
pip3 install chardet==3.0.4
pip3 install cryptography==2.9.1
pip3 install idna==2.10
pip3 install jsonschema==3.2.0
pip3 install paramiko==2.7.1
pip3 install pycparser==2.21
pip3 install pycryptodome==3.15.0
pip3 install PyNaCl==1.5.0
pip3 install pyrsistent==0.19.3
pip3 install requests==2.23.0
pip3 install scp==0.13.2
pip3 install six==1.16.0
pip3 install urllib3==1.25.11
echo "Copy from ./layer directory to ./python\n"
cp -r./layer/lib/python3.9/site-packages/* ./python/
zip -r autoscale layer.zip ./python
```

```
ステップ4 autoscale_layer.zip ファイルを作成したら、GitHub からダウンロードした lambda-python-files フォルダに
autoscale_layer.zip ファイルをコピーします。
```

# (任意)Threat Defense Virtual および Management Center の暗号化パス ワードの作成

Infrastructure\_gwlb.yaml テンプレートファイルに KMS ARN 値が入力されている場合は、Threat Defense Virtual および Management Center で設定するパスワードを暗号化する必要があります。 AWS KMS コンソールを使用してキー ARN を特定するには、Finding the key ID and key ARN [英語]を参照してください。ローカルホストで、次の AWS CLI コマンドを実行してパスワードを暗号化します。

```
$ aws kms encrypt --key-id <KMS-ARN> --plaintext
'MyCOmplIc@tedProtectloN'
{
    "KeyId": "KMS-ARN",
    "CiphertextBlob":
"AQICAHgcQFAGtz/hvaxMtJvY/x/rfHnKI3clFPpSXUU7HQRnCAFwfXhXH
JAHL&tcVmDqurALAAAAajBoBgkqhki
G9w0BBwagWzBZAgEAMFQGCSqGSIb3DQEHATAeBglghkgBZQMEAS4wEQQM45
AIkTqjSekX2mniAgEQgCCOav6Hhol
+wxpWKtXY4y1Z1d0z1P4fx0jTdosfCbPnUExmNJ4zdx8="
}
```

「CiphertextBlob」の値は暗号化されたパスワードです。このパスワードは、 infrastructure\_gwlb.yaml ファイルの NGFWv パスワード (Threat Defense Virtual パスワード) または Auto Scale 自動化の FMC パスワード (Management Center のパスワード) パラメータの 値として使用します。このパスワードは、CloudWatch にメトリックを公開するための FMC パスワードの値としても使用できます。

# target フォルダの作成

ローカルホストで、次のコマンドを使用して、Amazon S3 バケットにアップロードする必要が あるファイルを含む target フォルダを作成します。

#### python3 make.py build

ローカルホストに「target」という名前のフォルダが作成されます。target フォルダには、Auto Scale ソリューションの展開に必要な *zip* ファイルと *yaml* ファイルが含まれています。

# Amazon S3 バケットへのファイルのアップロード

ローカルホストで、次のコマンドを使用して、target ディレクトリにあるすべてのファイルを Amazon S3 バケットにアップロードします。

\$ cd ./target

\$ aws s3 cp . s3://<bucket-name> --recursive

# NLB を使用した Auto Scale ソリューション: NLB を使用 した Auto Scale ソリューションの展開

NLBを使用してAuto Scale ソリューションを展開する場合は、この項に記載されている手順を 実行します。

- ステップ1 AWS 管理コンソールで、[サービス (Services)]>[管理とガバナンス (Management and Governance)]> [CloudFormation]>[スタック (Stacks)]の順に選択し、テンプレートによって作成されたスタックをク リックします。
- ステップ2 [スタックの作成(Create stack)]>[新しいリソースを使用(標準)(With new resources (standard))]の 順にクリックします。
- **ステップ3** [テンプレートファイルのアップロード(Upload a template file)]を選択し、[ファイルの選択(Choose File)] をクリックして、target フォルダから *deploy\_ngfw\_autoscale.yaml* を選択します。
- ステップ4 [次へ (Next)]をクリックします。
- ステップ5 [スタックの詳細の指定 (Specify stack details)] ページで、スタックの名前を入力します。
- ステップ6 deploy\_ngfw\_autoscale.yaml テンプレートの入力パラメータの値を指定します。
- ステップ7 [スタックオプションの設定 (Configure Stack Options)]ウィンドウで [次へ (Next)]をクリックします。
- ステップ8 [確認 (Review)]ページで設定を確認して確定します。
- **ステップ9** [スタックの作成(Create Stack)]をクリックして *deploy\_ngfw\_autoscale.yaml* テンプレートを展開し、ス タックを作成します。

これで、NLB を使用した Threat Defense Virtual の Auto Scale ソリューションを設定するために 必要な両方のテンプレートの展開が完了しました。

# **GWLB**を使用した Auto Scale ソリューション: GWLB を使 用した Auto Scale ソリューションの展開

GWLBを使用して Auto Scale ソリューションを展開する場合は、この項に記載されている手順を実行します。

- **ステップ1** AWS 管理コンソールで、[サービス (Services)]>[管理とガバナンス (Management and Governance)]> [CloudFormation]>[スタック (Stacks)]の順に選択し、テンプレートによって作成されたスタックをク リックします。
- **ステップ2** [スタックの作成(Create stack)]>[新しいリソースを使用(標準)(With new resources (standard))]の 順にクリックします。
- **ステップ3** [テンプレートファイルのアップロード(Upload a template file)]を選択し、[ファイルの選択(Choose File)] をクリックして、target フォルダから *deploy\_ngfw\_autoscale\_with\_gwlb.yaml* を選択します。
- **ステップ4**[次へ(Next)] をクリックします。
- ステップ5 [スタックの詳細の指定 (Specify stack details)]ページで、スタックの名前を入力します。
- ステップ6 deploy\_ngfw\_autoscale\_with\_gwlb.yaml テンプレートの入力パラメータの値を指定します。
- ステップ7 [スタックオプションの設定(Configure Stack Options)] ウィンドウで [次へ(Next)] をクリックします。
- ステップ8 [確認 (Review)]ページで設定を確認して確定します。
- **ステップ9** [スタックの作成(Create Stack)]をクリックして *deploy\_ngfw\_autoscale\_with\_gwlb.yaml* テンプレートを展開し、スタックを作成します。

これで、GWLB を使用して Threat Defense Virtual 用の Auto Scale ソリューションを設定するために必要な両方のテンプレートの展開が完了しました。

# **GWLB** ソリューションを使用した Auto Scale: GWLB エンドポイントの 作成

GWLBを使用して Auto Scale ソリューションを展開する場合は、この項に記載されている手順を実行します。

- ステップ1 AWS 管理コンソールで、[サービス (Services)]>[ネットワーキングおよびコンテンツ配信 (Networking & Content Delivery)]>[VPC]>[エンドポイントサービス (Endpoint Services)]の順に選択します。
- **ステップ2** [エンドポイントサービスの作成 (Create Endpoint Services)]をクリックします。
- ステップ3 [ロードバランサタイプ (Load balancer type)]で[ゲートウェイ (Gateway)]を選択します。

- **ステップ4** [使用可能なロードバランサ(Available load Balancers)] で、Auto Scale の展開の一部として作成された ゲートウェイロードバランサを選択します。
- **ステップ5** [エンドポイントの承認が必要(Require accept for endpoint)]で、[承認が必要(Acceptance required)]を 選択します。選択すると、エンドポイントサービスの接続要求を手動で受け入れる必要があります。
- ステップ6 [サポートされているIPアドレスタイプ (Supported IP address types)] で、[IPv4]を選択します。
- ステップ7 [作成(Create)] をクリックします。
- ステップ8 新たに作成したエンドポイントサービスのサービス名をコピーします。
- ステップ9 [サービス (Services)]>[ネットワーキングおよびコンテンツ配信 (Networking & Content Delivery)]> [VPC]>[エンドポイント (Endpoints)]の順に選択します。
- **ステップ10** [エンドポイントの作成 (Create endpoint)]をクリックします。
- **ステップ11** [サービスカテゴリ (Service category)] で [その他のエンドポイントサービス (Other endpoint services)] を選択します。
- **ステップ12** [サービス名 (Service name)] にサービスの名前を入力し、[サービスの確認 (Verify service)]を選択します。
- ステップ13 [VPC] フィールドで、エンドポイントを作成する VPC を選択します。
- ステップ14 [サブネット (Subnets)]で、エンドポイントを作成するサブネットを選択します。
- ステップ15 [IPアドレスタイプ(IP address type)]で、[IPv4]オプションを選択して、エンドポイントネットワーク インターフェイスに IPv4 アドレスを割り当てます。
- ステップ16 [エンドポイントの作成 (Create endpoint)]をクリックします。

# VPC のルーティングの設定

- ステップ1 AWS 管理コンソールで、[サービス (Services)]>[ネットワーキングおよびコンテンツ (Networking & Content)]>[仮想プライベートクラウド (Virtual Private Cloud)]>[ルートテーブル (Route tables)]の 順に選択します。
- ステップ2 インターネットゲートウェイのルートテーブルを選択し、次の手順を実行します。
  - **1.** [**アクション**(Actions)]>[ルートの編集(Edit routes)]の順にクリックします。
  - IPv4の場合は、[ルートの追加(Add route)]をクリックします。[宛先(Destination)]に、アプリケーションサーバーのサブネットのIPv4 CIDR ブロックを入力します。[ターゲット(Target)]で、VPC エンドポイントを選択します。
  - 3. [変更の保存(Save Changes)] をクリックします。

ステップ3 アプリケーションサーバーがあるサブネットのルートテーブルを選択し、次の手順を実行します。

- 1. [アクション(Actions)]>[ルートの編集(Edit routes)]の順にクリックします。
- IPv4 の場合は、[ルートの追加(Add route)]をクリックします。[宛先(Destination)]に、0.0.0.0/0 と 入力します。[ターゲット(Target)]で、VPC エンドポイントを選択します。

**3.** [変更の保存(Save Changes)] をクリックします。

- **ステップ4** ゲートウェイロードバランサのエンドポイントがあるサブネットのルートテーブルを選択し、次の手順を 実行します。
  - 1. [アクション(Actions)]>[ルートの編集(Edit routes)]の順にクリックします。
  - IPv4 の場合は、[ルートの追加(Add route)]をクリックします。[宛先(Destination)]に、0.0.0.0/0と 入力します。[ターゲット(Target)]で、インターネットゲートウェイを選択します。
  - 3. [変更の保存(Save Changes)] をクリックします。

# Auto Scale グループの編集

デフォルトでは、Auto Scale グループの Threat Defense Virtual インスタンスの最小数と最大数 はそれぞれ 0 と 2 に設定されています。要件に応じて各値を変更します。

- **ステップ1** AWS 管理コンソールで、[サービス(Services)]>[コンピューティング(Compute)]>[EC2]の順に選択 し、[Auto Scalingグループ(Auto Scaling Groups)] をクリックします。
- ステップ2 作成した Auto Scaling グループを選択し、[編集(Edit)]をクリックして、要件に応じて[必要な容量(Desired capacity)]、[最小容量(Minimum capacity)]、[最大容量(Maximum capacity)]フィールドの値を変更します。各値は、Auto Scaling 機能のために起動する Threat Defense Virtual インスタンスの数に対応します。[必要な容量(Desired capacity)]を、最小容量値と最大容量値の範囲内の値に設定します。
- ステップ3 [更新(Update)]をクリックします。

(注) Threat Defense Virtual インスタンスを1つだけ起動し、そのインスタンスが想定どおりに動作 しているか確認することを推奨します。その後、要件に応じて追加のインスタンスを起動でき ます。

# 展開の検証

テンプレートの展開が成功したら、Amazon CloudWatch コンソールに移動して、ログが収集され、必要なアラームが作成されていることを確認します。

### ログ

ログファイルを確認して、Management Centerの接続に関する問題をトラブルシューティングします。

- ステップ1 AWS 管理コンソールで、[サービス(Services)]>[管理とガバナンス(Management and Governance)]> [CloudWatch]の順に選択します。
- ステップ2 [ロググループ(Log groups)]をクリックし、表示されているいずれかのロググループをクリックしてログを表示します。

# アラーム

必要なアラームが Amazon CloudWatch コンソールで作成されていることを確認します。

- ステップ1 AWS 管理コンソールで、[サービス (Services)]>[管理とガバナンス (Management and Governance)]> [CloudWatch]の順に選択します。
- ステップ2 [アラーム(Alarms)]>[すべてのアラーム(All Alarms)]の順にクリックして、スケールアウトおよびス ケールイン機能をトリガーする条件とともにアラームのリストを表示します。

# メンテナンス タスク

# スケーリングプロセス

このトピックでは、Auto Scale グループの1つ以上のスケーリングプロセスを一時停止してから再開する方法について説明します。

#### スケールアクションの開始と停止

スケールアクションを開始および停止するには、次の手順を実行します。

• AWS 動的スケーリングの場合:スケールアウトアクションを有効化または無効化する方 法については、次のリンクを参照してください。

スケーリングプロセスの一時停止と再開

### ヘルスモニター

60 分ごとに、CloudWatch Cron ジョブは、Health Doctor モジュールの Auto Scale Manager Lambda をトリガーします。

- 有効な Threat Defense Virtual VM に属する異常な IP がある場合、Threat Defense Virtual の 展開時間が1時間を超えると、そのインスタンスは削除されます。
- それらの IP が有効な Threat Defense Virtual マシンの IP ではない場合、IP だけがターゲットグループから削除されます。

ヘルスモニターは、デバイスグループ、アクセスポリシー、および NAT ルールの Management Center 構成も検証します。IP やインスタンスが正常でない場合、または Management Center の検証が失敗した場合、ヘルスモニターはユーザーに電子メールを送信します。

#### ヘルスモニターの無効化

ヘルスモニターを無効にするには、*constant.py* で constant を「True」に設定します。

#### ヘルスモニターの有効化

ヘルスモニターを有効にするには、constant.py で固定値を「False」に設定します。

### ライフサイクルフックの無効化

まれに、ライフサイクルフックを無効にする必要があります。無効にすると、インスタンスに 追加のインターフェイスが追加されません。また、Threat Defense Virtual インスタンスの展開 に連続して失敗することがあります。

### Auto Scale Manager の無効化

Auto Scale Manager を無効化するには、それぞれの CloudWatch イベント「notify-instance-launch」 と「notify-instance-terminate」を無効化する必要があります。これらのイベントを無効にして も、新しいイベントの Lambda はトリガーされません。ただし、すでに実行されている Lambda アクションは続行されます。Auto Scale Manager が突然停止することはありません。スタック の削除またはリソースの削除による突然の停止を試みると、不定状態になる可能性がありま す。

### ロードバランサのターゲット

AWS ロードバランサでは、複数のネットワーク インターフェイスを持つインスタンスに対し てインスタンスタイプのターゲットが許可されないため、Gigabit0/1 インターフェイス IP は ターゲットグループのターゲットとして設定されます。ただし、現在のところ、AWS Auto Scale のヘルスチェックは、IP ではなく、インスタンスタイプのターゲットに対してのみ機能 します。また、これらの IP はターゲットグループから自動的に追加されたり、削除されたり しません。したがって、Auto Scale ソリューションは、これら両方のタスクをプログラムで処 理します。ただし、メンテナンスやトラブルシューティングの場合は、手動で実行する必要が あることがあります。

#### ターゲットグループへのターゲットの登録

Threat Defense Virtual インスタンスをロードバランサに登録するには、Gigabit0/1 インスタンス IP(外部サブネット)をターゲットとしてターゲットグループに追加する必要があります。 「IP アドレスによるターゲットの登録または登録解除」を参照してください。

#### ターゲットグループからのターゲットの登録解除

ロードバランサに対する Threat Defense Virtual インスタンスの登録を解除するには、Gigabit0/1 インスタンスIP(外部サブネット)をターゲットグループのターゲットとして削除する必要が あります。「IP アドレスによるターゲットの登録または登録解除」を参照してください。

### インスタンスのスタンバイ

AWSでは、Auto Scale グループでのインスタンスの再起動は許可されませんが、ユーザーはインスタンスをスタンバイ状態にして再起動アクションを実行できます。これは、ロードバランサのターゲットがインスタンスタイプの場合に最も機能しますが、Threat Defense Virtual マシンは、複数のネットワークインターフェイスがあるため、インスタンスタイプのターゲットとして設定できません。

#### インスタンスをスタンバイ状態にする

インスタンスがスタンバイ状態になると、正常性プローブが失敗するまで、ターゲットグルー プ内のそのインスタンスの IP は同じ状態のままになります。このため、インスタンスをスタ ンバイ状態にする前に、ターゲットグループからそれぞれの IP を登録解除することをお勧め します。詳細については、ロードバランサのターゲット (46 ページ)を参照してください。

**IP** が削除されたら、「Auto Scaling グループからのインスタンスの一時的な削除」を参照して ください。

#### スタンバイ状態からのインスタンスの削除

同様に、インスタンスをスタンバイ状態から実行状態に移行できます。スタンバイ状態から削除すると、インスタンスの IP がターゲットグループのターゲットに登録されます。「ロードバランサのターゲット (46ページ)」を参照してください。

トラブルシューティングやメンテナンスのためにインスタンスをスタンバイ状態にする方法の 詳細については、AWS News Blog を参照してください。

#### Auto Scale グループからのインスタンスの削除または分離

Auto Scale グループからインスタンスを削除するには、まずインスタンスをスタンバイ状態に 移行する必要があります。「インスタンスをスタンバイ状態にする」を参照してください。ス タンバイ状態になったインスタンスは、削除または分離できます。「Auto Scaling グループか ら EC2 インスタンスをデタッチする」を参照してください。

Management Center 側に変更はありません。必要な変更は手動で実行する必要があります。

## インスタンスで終了

インスタンスを終了するには、スタンバイ状態にする必要があります。インスタンスのスタン バイ (47 ページ)を参照してください。インスタンスがスタンバイ状態になったら、終了で きます。

## インスタンスのスケールイン保護

Auto Scale グループから特定のインスタンスが誤って削除されないようにするために、そのインスタンスをスケールイン保護として作成できます。インスタンスがスケールイン保護されている場合、スケールインイベントが原因で終了することはありません。

インスタンスをスケールイン保護状態にするには、次のリンクを参照してください。

https://docs.aws.amazon.com/autoscaling/ec2/userguide/as-instance-termination.html

#### C-

**重要** 正常(EC2インスタンスだけでなく、ターゲットIPが正常)なインスタンスの最小数をスケー ルイン保護として設定することをお勧めします。

### 設定の変更

設定の変更は、すでに実行中のインスタンスには自動的に反映されません。変更は新しいデバイスにのみ反映されます。このような変更は、既存のデバイスに手動でプッシュする必要があります。

既存のインスタンスの設定を手動で更新しているときに問題が発生した場合は、それらのイン スタンスをスケーリンググループから削除し、新しいインスタンスに置き換えることを推奨し ます。

#### Management Center のユーザー名とパスワードの変更

Management Center の IP、ユーザー名、またはパスワードを変更する場合は、Auto Scale Manager Lambda 関数とカスタム指標パブリッシャ Lambda 関数の環境変数でそれぞれの変更を実行す る必要があります。「AWS Lambda 環境変数の使用」を参照してください。

Lambda の次回実行時に、変更された環境変数が参照されます。

(注) 環境変数は Lambda 関数に直接渡されます。パスワードの複雑さはチェックされません。

#### Threat Defense Virtual の管理者パスワードを変更します。

Threat Defense Virtual パスワードを変更すると、インスタンスを実行するために各デバイスで パスワードを手動で変更する必要があります。新しいThreat Defense Virtual デバイスをオンボー ドする場合、Threat Defense Virtual パスワードは Lambda 環境変数から取得されます。「AWS Lambda 環境変数の使用」を参照してください。

#### 登録 ID と NAT ID の変更

新しい Threat Defense Virtual デバイスを異なる登録 ID と NAT ID でオンボードする場合、 Management Center 登録のために、Configuration.json ファイルでこの情報を変更する必要があり ます。Configuration.json ファイルは、[Lambda] リソースページにあります。

### アクセスポリシーと NAT ポリシーの変更

アクセスポリシーまたは NAT ポリシーへの変更は、デバイスグループの割り当てにより、今後のインスタンスに自動的に適用されます。ただし、既存の Threat Defense Virtual インスタン スを更新するには、設定変更を手動でプッシュして、Management Center から展開する必要があります。

### AWS リソースに対する変更

AWSの導入後、Auto Scale グループ、起動設定、CloudWatch イベント、スケーリングポリシー など、多くの項目を変更できます。CloudFormation スタックにリソースをインポートするか、 既存のリソースから新しいスタックを作成できます。

AWS リソースで実行される変更を管理する方法の詳細については、「既存リソースの CloudFormation 管理への取り込み」を参照してください。

### CloudWatch ログの収集および分析

CloudWatch ログをエクスポートするには、「AWS CLI を使用した Amazon S3 へのログデータのエクスポート」を参照してください。

# トラブルシューティング

#### AWS CloudFormation $\exists \gamma \gamma - \mu$

AWS CloudFormation コンソールで CloudFormation スタックへの入力パラメータを確認できま す。これにより、Web ブラウザからスタックを直接作成、監視、更新、削除できます。

目的のスタックに移動し、[パラメータ(parameter)] タブを確認します。[Lambda関数環境変数(Lambda Functions environment variables)] タブで Lambda 関数への入力を確認することもできます。*configuration.json* ファイルは、Auto Scale Manager Lambda 関数自体でも表示できます。

AWS CloudFormation コンソールの詳細については、『AWS CloudFormation ユーザーガイド (AWS CloudFormation User Guide) 』を参照してください。

#### Amazon CloudWatch ログ

個々の Lambda 関数のログを表示できます。AWS Lambda はお客様の代わりに Lambda 関数を 自動的に監視し、Amazon CloudWatch を通じてメトリックを報告します。関数の障害のトラブ ルシューティングに役立つように、Lambda は関数によって処理されたすべての要求をログに 記録し、Amazon CloudWatch ログを通じてコードによって生成されたログも自動的に保存しま す。

Lambda コンソール、CloudWatch コンソール、AWS CLI、または CloudWatch API を使用して、 Lambda のログを表示できます。ロググループと CloudWatch コンソールを介したロググループ へのアクセスの詳細については、『Amazon CloudWatch ユーザーガイド(Amazon CloudWatch User Guide)』でモニターリングシステム、アプリケーション、およびカスタムログファイル について参照してください。

#### ロードバランサのヘルスチェックの失敗

ロードバランサのヘルスチェックには、プロトコル、pingポート、pingパス、応答タイムアウト、ヘルスチェック間隔などの情報が含まれます。ヘルスチェック間隔内に200応答コードを返す場合、インスタンスは正常と見なされます。

一部またはすべてのインスタンスの現在の状態がoutofserviceであり、説明フィールドに「インスタンスがヘルスチェックの異常しきい値の数以上連続して失敗しました(Instance has failed at least the Unhealthy Threshold number of health checks consecutively)」というメッセージが表示された場合、インスタンスはロードバランサのヘルスチェックに失敗しています。

Management Center 構成の正常性プローブ NAT ルールを確認する必要があります。詳細については、『Troubleshoot a Classic Load Balancer: Health checks』を参照してください。

#### トラフィックの問題

Threat Defense Virtual インスタンスのトラフィックの問題をトラブルシューティングするには、 ロードバランサルール、NAT ルール、および Threat Defense Virtual インスタンスで設定されて いるスタティックルートを確認する必要があります。

セキュリティグループのルールなど、展開テンプレートで提供される AWS 仮想ネットワーク/ サブネット/ゲートウェイの詳細も確認する必要があります。たとえば、「EC2 インスタンス のトラブルシューティング(Troubleshooting EC2 instances)」https://docs.aws.amazon.com/AWSEC2/ latest/UserGuide/ec2-instance-troubleshoot.htmlなど、AWS のドキュメントを参照することもでき ます。

#### Management Center への接続に失敗

管理接続が中断された場合は、設定とログイン情報を確認する必要があります。『Firepower Management Center Configuration Guide』の「Requirements and Prerequisites for Device Management」を参照してください。

#### デバイスが FMC への登録に失敗 Management Center

デバイスが Management Center に登録できない場合は、Management Center 構成に障害があるか 到達不能であるか、または Management Center に新しいデバイスを収容するキャパシティがあ るかどうかを判断する必要があります。『Firepower Management Center Configuration Guide』の「Add a Device to the FMC」を参照してください。

#### Threat Defense Virtual に SSH 接続できない

Threat Defense Virtual に SSH 接続できない場合は、テンプレートを介して複雑なパスワードが Threat Defense Virtual に渡されたかどうかを確認します。

# 導入例:AWS で GWLB を使用して North-South トラフィッ クを検査する Threat Defense Virtual の Auto Scale ソリュー ション

これは、AWS 環境でゲートウェイロードバランサ(GWLB)を使用して Threat Defense Virtual インスタンスの Auto Scaling を設定し、North-South トラフィックを検査する方法を説明する ユースケースドキュメントです。

# AWS で GWLB を使用して North-South トラフィックを検査する Threat Defense Virtual Auto Scale ソリューションの設定方法

Auto Scale ソリューションを使用すると、トラフィック検査用にホストされている Threat Defense Virtual インスタンスのグループの展開、スケーリング、および管理ができます。トラフィックは、パフォーマンスまたは使用容量に応じて、単一または複数の Threat Defense Virtual インスタンスに分散されます。

GWLBは、内部および外部で生成されたトラフィックを管理する単一のエントリおよびエグ ジットポイントとして機能し、トラフィック負荷に基づいて Threat Defense Virtual インスタン スの数をリアルタイムでスケールアップまたはスケールダウンします。

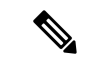

(注) この導入例で使用されているパラメータ値はサンプル値です。要件に応じて各値を変更します。

# トポロジの例

このサンプルトポロジは、インバウンドおよびアウトバウンドのネットワーク トラフィック フローが GWLB を介して Threat Defense Virtual インスタンスに分散され、アプリケーション VPC にルーティングされてから、逆方向にルーティングされる方法を示しています。

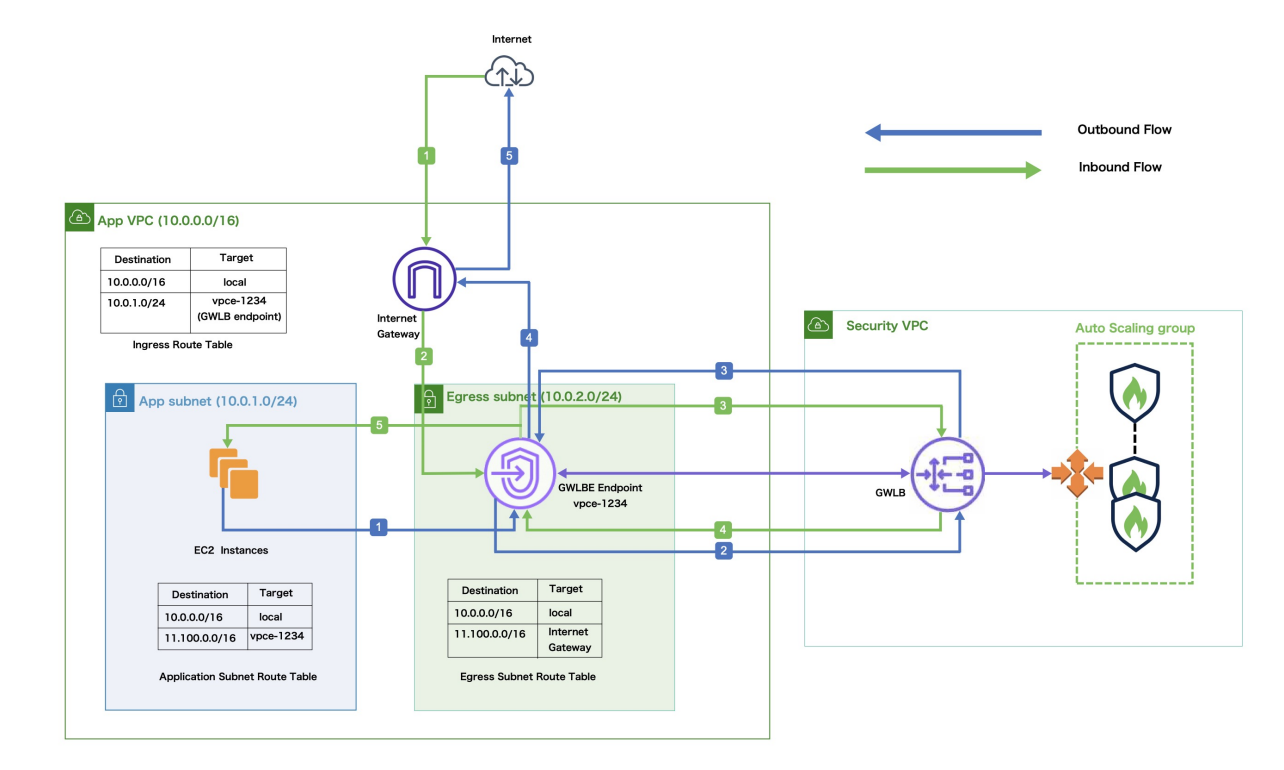

#### 図 3: GWLB を使用した Threat Defense Virtual Auto Scale ソリューション

| インバウンドトラフィック検査  |                                                                                                    |
|-----------------|----------------------------------------------------------------------------------------------------|
| 1               | インターネットゲートウェイ(IGW)が、インターネットからトラフィックを受信<br>します。                                                                                                    |
| 2               | トラフィックが、入力ルートテーブルのルートに従ってゲートウェイロードバラン<br>サのエンドポイント (GWLBe) にルーティングされます。                                                                                |
| 3               | GWLBe が、Security Virtual Private Cloud (VPC) のエンドポイントサービスに接続<br>されます。GWLB が受信したトラフィックをカプセル化し、検査のために Threat<br>Defense Virtual Auto Scaling グループに転送します。 |
| 4               | Auto Scaling グループによって検査されたトラフィックが GWLB に返されてから<br>GWLB エンドポイントに返されます。                                                                                  |
| 5               | GWLBエンドポイントが、アプリケーションサブネット内のリソースにルーティン<br>グされるアプリケーション VPC にトラフィックを転送します。                                                                              |
| アウトバウンドトラフィック検査 |                                                                                                    |

アプリケーションサブネットリソースからのトラフィックが、同じVPC内のGWLBe 1 にルーティングされます。

| アウトバウンドトラフィック検査 |                                                                                                    |
|-----------------|----------------------------------------------------------------------------------------------------|
| 2               | GWLBe が、セキュリティ VPC のエンドポイントサービスに接続されます。GWLB<br>が受信したトラフィックをカプセル化し、検査のために Auto Scaling グループに転<br>送します。 |
| 3               | Auto Scaling グループによって検査されたトラフィックが GWLB に返されてから<br>GWLBe に返されます。                                       |
| 4               | 送信元VPCに到着したトラフィックが、出力サブネットルートテーブルで定義されたルートに従って IGW に転送されます。                                           |
| 5               | IGW がトラフィックをインターネットに送信します。                                                                            |

# エンドツーエンドの手順

次のフローチャートは、Amazon Web Services (AWS) に GWLB を使用して Threat Defense Virtual Auto Scale ソリューションを展開するワークフローを示しています。

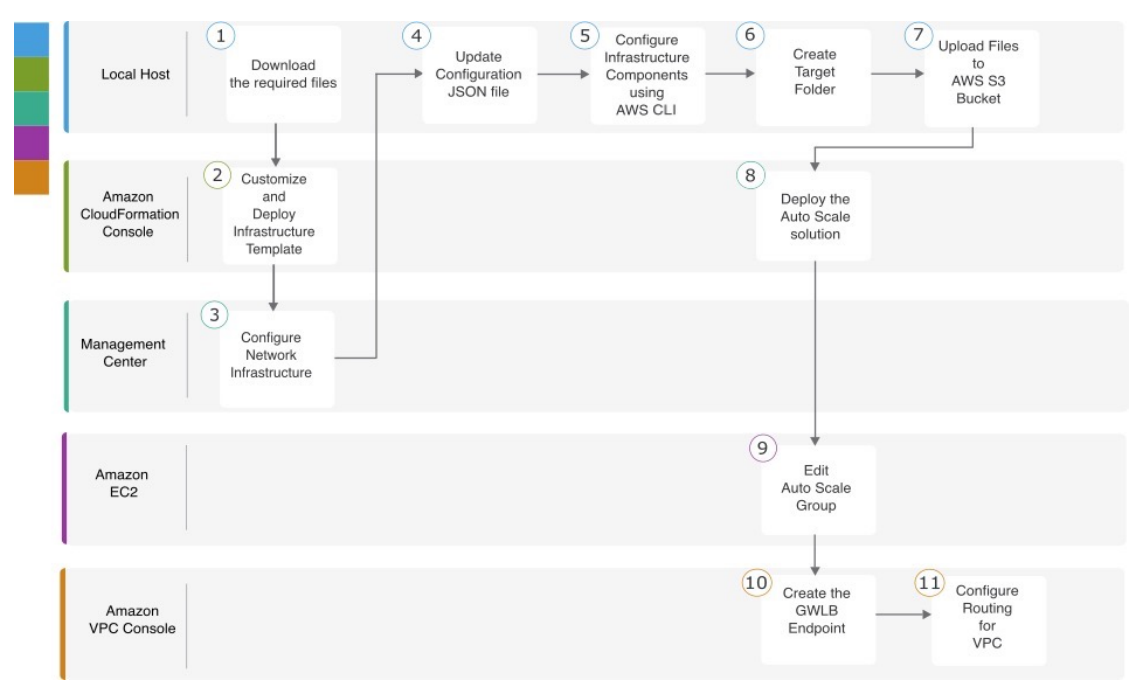

|   | ワークスペース                                             | 手順                                                          |
|---|-----------------------------------------------------|-------------------------------------------------------------|
| 1 | ローカルホスト                                             | 前提条件                                                        |
| 2 | Amazon CloudFormation $\exists \gamma \gamma - \mu$ | Amazon CloudFormation コンソール:インフラストラク<br>チャ テンプレートのカスタマイズと展開 |

|    | ワークスペース                         | 手順                                                                                            |
|----|---------------------------------|-----------------------------------------------------------------------------------------------|
| 3  | Management Center               | Management Center: Threat Defense Virtualの Management<br>Center でのネットワーク インフラストラクチャの設定        |
| 4  | ローカルホスト                         | ローカルホスト:設定 JSON ファイルの更新                                                                       |
| 5  | ローカルホスト                         | ローカルホスト : ローカルホストでの AWS CLI を使用<br>したインフラストラクチャ コンポーネントの設定                                    |
| 6  | ローカルホスト                         | ローカルホスト:target フォルダの作成                                                                        |
| 7  | ローカルホスト                         | ローカルホスト: Amazon S3 バケットへの AWS GWLB<br>Auto Scale ソリューション展開ファイルのアップロード                         |
| 8  | Amazon CloudFormation コ<br>ンソール | Amazon CloudFormation コンソール:GWLBを使用して<br>Threat Defense Virtual の Auto Scale ソリューションを展<br>開する |
| 9  | Amazon EC2 コンソール                | Amazon EC2 コンソール: Auto Scale グループのインス<br>タンス数の編集                                              |
| 10 | Amazon VPC コンソール                | GWLB エンドポイントの作成                                                                               |
| 11 | Amazon VPC コンソール                | カスタマー VPC のルーティングの設定                                                                          |

# 前提条件

- GitHub から lambda-python-files フォルダをダウンロードします。このフォルダには、次のファイルが含まれています。
  - Lambda レイヤの作成に使用される Python (.py) ファイル。
  - 必要に応じて、スタティックルートを追加し、ネットワークパラメータをカスタマイズするために使用される configuration.json ファイル。
- GitHub から次の CloudFormation テンプレートをダウンロードします。
  - Infrastructure\_gwlb.yaml: AWS 環境のコンポーネントをカスタマイズするために使用されます。
  - **deploy\_ngfw\_autoscale\_with\_gwlb.yaml**: GWLB ソリューションを使用して AWS Auto Scale を展開するために使用されます。
- (任意)可能な場合は、テンプレートパラメータの値を収集します。収集すると、AWS 管理コンソールでテンプレートを展開するときに、値をすばやく簡単に入力できます。

# Amazon CloudFormation コンソール:インフラストラクチャテンプレートのカスタマイズと展開

インフラストラクチャテンプレートをカスタマイズして展開するには、この項に記載されてい る手順を実行します。

- ステップ1 AWS 管理コンソールで、[サービス (Services)]>[管理とガバナンス (Management and Governance)]> [CloudFormation]の順に選択し、[スタックの作成 (Create stack)]>[新しいリソースを使用 (標準) (With new resources (standard))]の順にクリックします。
- **ステップ2** [テンプレートファイルのアップロード (Upload a template file)]を選択し、[ファイルの選択 (Choose file)]をクリックして、ファイルをダウンロードしたフォルダから infrastructure\_gwlb.yaml を選択します。
- **ステップ3** [次へ (Next)]をクリックします。
- ステップ4 [スタックの詳細の指定 (Specify stack details)] ページで、スタックの名前を入力します。
- ステップ5 Infrastructure\_gwlb.yaml テンプレートの入力パラメータの値を指定します。

| パラメータ                  | 値                               |
|------------------------|---------------------------------|
| ポッドの設定                 |                                 |
| ポッド名                   | infrastructure                  |
| ポッド番号                  | 1                               |
| S3 バケット名               | demo-us-bkt                     |
| VPC CIDR               | 20.0.0/16                       |
| 可用性ゾーンの数               | 2                               |
| ListOfAzs (可用性ゾーンのリスト) | us-west-1a,us-west-1b           |
| 管理サブネットの名前             | MgmtSubnet-1,MgmtSubnet-2       |
| MgmtSubnetCidrs        | 20.1.250.0/24,20.1.251.0/24     |
| 内部サブネットの名前             | InsideSubnet-1,InsideSubnet-2   |
| InsideSubnetCidrs      | 20.1.100.0/24,20.1.101.0/24     |
| 外部サブネットの名前             | OutsideSubnet-1,OutsideSubnet-2 |
| OutsideSubnetCidrs     | 20.1.200.0/24,20.1.201.0/24     |
| Lambda サブネットの名前        | LambdaSubnet-1,LambdaSubnet-2   |
| Lambda サブネット CIDR      | 20.1.50.0/24,20.1.51.0/24       |

- **ステップ6** [次へ (Next)]をクリックします。
- **ステップ7** [スタックオプションの設定(Configure Stack Options)]ウィンドウで[次へ(Next)]をクリックします。
- ステップ8 [確認 (Review)]ページで設定を確認して確定します。
- **ステップ9** [スタックの作成(Create Stack)]をクリックして **infrastructure\_gwlb.yaml** テンプレートを展開し、ス タックを作成します。
- ステップ10 展開が完了したら、[出力(Outputs)]に移動し、S3 バケット名を書き留めます。

# Management Center: Threat Defense Virtual の Management Center での ネットワーク インフラストラクチャの設定

登録済み Threat Defense Virtual の Management Center で、オブジェクト、デバイスグループ、 ヘルスチェックポート、およびアクセスポリシーを作成および設定します。

ホストオブジェクトの作成

- ステップ1 Management Center にログインします。
- ステップ2 [オブジェクト(Objects)]>[オブジェクト管理(Object Management)]を選択します。
- ステップ3 オブジェクトタイプのリストから [ネットワーク (Network)]を選択します。
- ステップ4 [ネットワークを追加(Add Network)] ドロップダウン メニューで、[オブジェクトの追加(Add Object)] を選択します。
- **ステップ5** [名前 (Name)]: aws-metadata-server と入力します。
- ステップ6 説明を入力します。
- **ステップ7** [ネットワーク (Network)]フィールドで [ホスト (Host)]オプションを選択し、IPv4 アドレス: 169.254.169.254 を入力します。
- ステップ8 [保存 (Save)] をクリックします。

#### ポートオブジェクトの作成

- ステップ1 Management Center にログインします。
- ステップ2 [オブジェクト(Objects)]>[オブジェクト管理(Object Management)]を選択します。
- ステップ3 オブジェクトタイプのリストから [ポート (Port)]を選択します。
- ステップ4 [ポートの追加(Add Port)]ドロップダウンメニューで、[オブジェクトの追加(Add Object)]を選択しま す。
- ステップ5 [名前 (Name)]: test-port-object を入力します。
- ステップ6 [プロトコル (Protocol)]を選択します。[ホスト (Host)]オブジェクトタイプに入力したプロトコルを選 択する必要があります。選択したプロトコルに応じて、[ポート (Port)]で制限します。

ステップ7 8080 と入力します。ここで入力するポート番号は、要件に応じてカスタマイズできます。

(注) [すべて(All)]のプロトコルと一致させることを選択した場合は、[その他(Other)]ドロップ ダウンリストを使用して、ポートでオブジェクトを制限する必要があります。

**ステップ8** [保存 (Save)] をクリックします。

#### セキュリティゾーンおよびインターフェイス グループ オブジェクトの作成

ステップ1 [オブジェクト(Objects)]>[オブジェクト管理(Object Management)] を選択します。

- ステップ2 オブジェクトタイプのリストから、[インターフェイス (Interface)]を選択します。
- ステップ3 [追加(Add)]>[セキュリティゾーン(Security Zone)]の順にクリックするか、[追加(Add)]>[インター フェイスグループ(Interface Group)]の順にクリックします。
- ステップ4 [名前 (Name)]: inside-sz/outside-sz を入力します。

ステップ5 [インターフェイスタイプ (Interface Type)]: [ルーテッド (Routed)]を選択します。

ステップ6 [保存 (Save)]をクリックします。

#### デバイスグループの追加

Management Center を使用すると、デバイスをグループ化して、複数のデバイスへのポリシーの展開やアップデートのインストールを簡単に実行できます。グループに属するデバイスのリストは、展開または縮小表示できます。

- ステップ1 [デバイス(Devices)]>[デバイス管理(Device Management)]の順に選択します。
- ステップ2 [追加(Add)] ドロップダウンメニューから、[グループの追加(Add Group)]を選択します。
- ステップ3 既存のグループを編集するには、編集するグループの[編集(Edit)](編集アイコン)をクリックします。
- **ステップ4** [名前 (Name)] に aws-ngfw-autoscale-dg と入力します。
- **ステップ5**[使用可能なデバイス(Available Devices)]から、デバイスグループに追加するデバイスを1つ以上選択し ます。複数のデバイスを選択する場合は、Ctrl または Shift を押しながらクリックします。
- ステップ6 [追加(Add)]をクリックして、選択したデバイスをデバイス グループに追加します。
- **ステップ1** [OK] をクリックして、デバイス グループを追加します。

### ヘルスチェックプローブのポート 443 (HTTP)の有効化

ヘルスチェックプローブにポート443 (HTTP)を使用している場合は、次の手順を実行して、 ヘルスチェックプローブのポートを有効にします。

- ステップ1 [デバイス (Devices)]>[プラットフォーム設定 (Platform Settings)]>[HTTPアクセス (HTTP Access)] の順に選択します。
- ステップ2 [HTTPサーバーの有効化 (Enable HTTP Server)] チェックボックスをオンにします。
- ステップ3 [ポート (Port)]フィールドに、443 と入力します。
- ステップ4 [+ Add] をクリックします。
- ステップ5 ドロップダウンリストから関連する [IPアドレス (IP Address)]を選択します。
- **ステップ6**[使用可能なゾーン/インターフェイス(Available Zones/Interfaces)]ウィンドウで、GWLB または外部サブ ネットに接続されている外部インターフェイスを選択します。
- **ステップ7** [追加(Add)]をクリックして、選択したインターフェイスを[選択したゾーン/インターフェイス(Selected Zones/Interfaces)]ウィンドウに追加します。
- **ステップ8** [OK] をクリックします。
- **ステップ9** [保存 (Save)] をクリックします。

#### 基本的なアクセス コントロール ポリシーの作成

新しいアクセス コントロール ポリシーを作成すると、そのポリシーにデフォルトのアクショ ンと設定が含まれます。ポリシーを作成すると、要件に合わせてポリシーを調整できるよう、 すぐに編集セッションに移行します。

- ステップ1 [ポリシー(Policies)]>[アクセス制御(Access Control)] を選択します。
- ステップ2 [新しいポリシー (New Policy)]をクリックします。
- ステップ3 一意の名前 (aws-access-policy) と説明を入力します。
- ステップ4 最初の[デフォルトアクション(Default Action)]:[すべてのトラフィックをブロック(Block all traffic)] を指定します。
- ステップ5 [保存(Save)]をクリックします。
- ステップ6 作成した新しいポリシーの[編集 (Edit)] アイコンをクリックします。
- ステップ7 [ルールの追加(Add Rule)]をクリックします。
- **ステップ8** 次のパラメータを設定します。
  - •名前:inside-to-outside
  - 挿入: into Mandatory
  - •アクション: Allow
  - ・送信元ゾーンと宛先ゾーンを追加します。

ステップ9 [Apply] をクリックします。

# ローカルホスト:設定 JSON ファイルの更新

**configuration.json** ファイルは、GitHub からダウンロードした **lambda\_python\_files** フォルダに あります。Management Center で設定したパラメータを使用して、**configuration.json** ファイル のパラメータを更新します。

configuration.json ファイル内のスクリプトは次のとおりです。

```
"licenseCaps": ["BASE", "MALWARE", "THREAT"], // Management center virtual licenses
  "fmcIpforDeviceReg": "DONTRESOLVE", // Management center virtual IP address
  "RegistrationId": "cisco", // Registration ID used while configuring the manager in
the Threat defense virtual
  "NatId": "cisco", // NAT ID used while configuring the manager in the Threat defense
 virtual
  "fmcAccessPolicyName": "aws-access-policy", // Access policy name configured in the
Management center virtual
  "fmcInsideNicName": "inside", //Threat defense virtual inside interface name
  "fmcOutsideNicName": "outside", //Threat defense virtual outside interface name
  "fmcInsideNic": "GigabitEthernet0/0", // Threat defense virtual inside interface NIC
Name - GigabitEthernet for c4 instance types, and TenGigabitEthernet for c5 instance
types)
  "fmcOutsideNic": "GigabitEthernet0/1", // Threat defense virtual outside interface NIC
Name - GigabitEthernet for c4 instance types, and TenGigabitEthernet for c5 instance
types
  "fmcOutsideZone": "Outside-sz", //Outside Interface security zone name that is set in
 the Management center virtual
  "fmcInsideZone": "Inside-sz", //Inside Interface security zone name that is set in the
 Management center virtual
  "interfaceConfig": [
    {
      "managementOnly": "false",
      "MTU": "1500",
      "securityZone": {
        "name": "Inside-sz"
      },
      "mode": "NONE",
      "ifname": "inside",
      "name": "GigabitEthernet0/0"
    },
      "managementOnly": "false",
      "MTU": "1500",
      "securityZone": {
        "name": "Outside-sz"
      },
      "mode": "NONE",
      "ifname": "outside",
      "name": "GigabitEthernet0/1"
    }
  ], // Interface-related configuration
  "trafficRoutes": [
    {
      "interface": "inside",
      "network": "any-ipv4",
      "gateway": "",
      "metric": "1"
  ] // This traffic route is used for the Threat defense virtual instance's health check
}
```

# ローカルホスト:ローカルホストでの AWS CLI を使用したインフラス トラクチャコンポーネントの設定

テンプレートでは、Threat Defense Virtual および Management Center の Lambda レイヤと暗号化 されたパスワードは作成されません。次の手順を使用して、各コンポーネントを設定します。 AWS CLI の詳細については、「AWS コマンドラインインターフェイス」を参照してください。

ステップ1 Lambda レイヤ zip ファイルを作成します。

Linux ホストに Python フォルダを作成し、Lambda レイヤを作成します。

- a) Linux ホストに Python フォルダ(Ubuntu 22.04 など)を作成します。
- b) Linux ホストに Python 3.9 をインストールします。以下に、Python 3.9 をインストールするためのサン プルスクリプトを示します。

```
$ sudo apt update
$ sudo apt install software-properties-common
$ sudo add-apt-repository ppa:deadsnakes/ppa
$ sudo apt install python3.9
$ sudo apt install python3-virtualenv
$ sudo apt install zip
$ sudo apt-get install python3.9-distutils
$ sudo apt-get install python3.9-dev
$ sudo apt-get install libfii-dev
```

c) Linux 環境でLambda レイヤ zip ファイル (autoscale\_layer.zip) を作成します。このファイルは、Lambda 機能に不可欠な Python ライブラリを提供します。

次のスクリプトを実行して、autoscale\_layer.zip ファイルを作成します。

```
#!/bin/bash
mkdir -p layer
mkdir -p python
virtualenv -p /usr/bin/python3.9 ./layer/
source ./layer/bin/activate
pip3 install attrs==23.1.0
pip3 install bcrypt==3.2.2
pip3 install certifi==2022.12.7
pip3 install cffi==1.15.1
pip3 install chardet==3.0.4
pip3 install cryptography==2.9.1
pip3 install idna==2.10
pip3 install jsonschema==3.2.0
pip3 install paramiko==2.7.1
pip3 install pycparser==2.21
pip3 install pycryptodome==3.15.0
pip3 install PyNaCl==1.5.0
pip3 install pyrsistent==0.19.3
pip3 install requests==2.23.0
pip3 install scp==0.13.2
pip3 install six==1.16.0
pip3 install urllib3==1.25.11
echo "Copy from ./layer directory to ./python\n"
cp -r ./layer/lib/python3.9/site-packages/* ./python/
zip -r autoscale layer.zip ./python
```

d) autoscale\_layer.zip ファイルを作成したら、GitHub からダウンロードした lambda-python-files フォル ダに autoscale\_layer.zip ファイルをコピーします。

**ステップ2** (任意) Threat Defense Virtual および Management Center の暗号化パスワードを作成します。

Infrastructure\_gwlb.yaml テンプレートファイルに KMS ARN 値が入力されている場合は、Threat Defense Virtual および Management Center で設定するパスワードを暗号化する必要があります。AWS KMS コンソー ルを使用してキー ARN を特定するには、Finding the key ID and key ARN [英語] を参照してください。ロー カルホストで、次の AWS CLI コマンドを実行してパスワードを暗号化します。

```
$ aws kms encrypt --key-id <KMS-ARN> --plaintext 'MyCOmplIc@tedProtectloN'
{
    "KeyId": "KMS-ARN",
    "CiphertextBlob":
"AQICAHgcQFAGtz/hvaxMtJvY/x/rfHnKI3clFPpSXUU7HQRnCAFwfXhXHJAHL8tcVmDqurALAAAAajBoBgkqhki
G9w0BBwagWzBZAgEAMFQGCSqGSIb3DQEHATAeBglghkgBZQMEAS4wEQQM45AIkTqjSekX2mniAgEQgCcOav6Hhol
+wxpWKtXY4y1Z1d0z1P4fx0jTdosfCbPnUExmNJ4zdx8="
}
$
```

ciphertextBlobの値は暗号化されたパスワードです。このパスワードは、infrastructure\_gwlb.yaml ファイルの NGFWv パスワード(Threat Defense Virtualパスワード)または Auto Scale 自動化の FMC パス ワード(Management Center パスワード)パラメータの値として使用します。このパスワードは、CloudWatch にメトリックを公開するための FMC パスワードの値としても使用できます。

### ローカルホスト: target フォルダの作成

次のコマンドを使用して、Amazon S3 バケットにアップロードする必要があるファイルを含む target フォルダを作成します。

#### python3 make.py build

ローカルホストに「target」という名前のフォルダが作成されます。target フォルダには、Auto Scale ソリューションの展開に必要な zip ファイルと yaml ファイルが含まれています。

# ローカルホスト: Amazon S3 バケットへの AWS GWLB Auto Scale ソ リューション展開ファイルのアップロード

次のコマンドを使用して、target ディレクトリにあるすべてのファイルを Amazon S3 バケット にアップロードします。

#### \$ cd ./target

\$ aws s3 cp . s3://demo-us-bkt --recursive

# Amazon CloudFormation コンソール:GWLB を使用して Threat Defense Virtual の Auto Scale ソリューションを展開する

- **ステップ1** AWS 管理コンソールで、[サービス (Services)]>[管理とガバナンス (Management and Governance)]> [CloudFormation]>[スタック (Stacks)]の順に選択し、テンプレートによって作成されたスタックをク リックします。
- ステップ2 [スタックの作成(Create stack)]>[新しいリソースを使用(標準)(With new resources (standard))]の 順にクリックします。
- **ステップ3** [テンプレートファイルのアップロード(Upload a template file)]を選択し、[ファイルの選択(Choose File)] をクリックして、target フォルダから *deploy\_ngfw\_autoscale\_with\_gwlb.yaml* を選択します。
- ステップ4 [次へ (Next)]をクリックします。
- **ステップ5** [スタックの詳細の指定(Specify stack details)]ページで、スタックの名前を入力します。
- ステップ6 deploy\_ngfw\_autoscale\_with\_gwlb.yaml テンプレートの入力パラメータの値を指定します。

スタック名: Threat-Defense-Virtual

| パラメータ                     | 値                                                 |
|---------------------------|---------------------------------------------------|
| ポッドの設定                    |                                                   |
| Auto Scale グループ名プレフィックス   | NGFWv-AutoScale                                   |
| ポッド番号                     | 1                                                 |
| Auto Scale 電子メール通知        | username@cisco.com                                |
| インフラストラクチャの詳細             |                                                   |
| VPC ID                    | vpc-05277f76370396df4                             |
| S3 バケット名                  | demo-us-bkt                                       |
| Lambda 機能のサブネット           | subnet-0f6bbd4de47d50c6b,subnet-0672f4c24156ac443 |
| Lambda 機能のセキュリティグループ      | sg-023dfadb1e7d4b87e                              |
| 可用性ゾーンの数                  | 2                                                 |
| 可用性ゾーン                    | us-west-1a, us-west-1b                            |
| NGFWv 管理インターフェイスのサブネットリスト | subnet-0e0bc4961de87b170                          |
| NGFWv 内部インターフェイスのサブネットリスト | subnet-0f6acf3b548d9e95b                          |
| NGFWv 外部インターフェイスのサブネットリスト | subnet-0cc7ac70df7144b7e                          |
| GWLB の設定                  |                                                   |

| パラメータ                                   | 值                     |
|-----------------------------------------|-----------------------|
| NGFWv インスタンスのヘルスチェック用のポートを<br>入力        | 22                    |
| Cisco NGFWv インスタンスの設定                   |                       |
| NGFWv インスタンスタイプ                         | C4.xlarge             |
| NGFWv インスタンス ライセンス タイプ                  | BYOL                  |
| AWS IP プールからの NGFWv のパブリック IP の割り<br>当て | true                  |
| NGFWv インスタンスのセキュリティグループ                 | sg-088ae4bc1093f5833  |
| 内部の NGFWv インスタンスのセキュリティグループ             | sg-0e0ce5dedcd9cd4f3  |
| 外部の NGFWv インスタンスのセキュリティグループ             | sg-07dc50ff47d0c8126  |
| NGFWv AMI-ID                            | ami-00faf58c7ee8d11e1 |
| KMS マスターキー ARN(条件付き)                    |                       |
| NGFWv パスワード                             | W1nch3sterBr0s        |
| FMC 自動化の設定                              |                       |
| FMC ホスト IP アドレス                         | 3.38.137.49           |
| Auto Scale 自動化の FMC ユーザー名               | autoscaleuser         |
| Auto Scale 自動化の FMC パスワード               | W1nch3sterBr0s        |
| FMC デバイスグループ名                           | aws-ngfw-autoscale-dg |
| FMCv ライセンスのパフォーマンス階レイヤの値                | FTDv20                |
| FMC デバイスグループメトリックの公開の設定                 |                       |
| FMC からのカスタムメトリックの公開                     | TRUE                  |
| CloudWatch にメトリックを公開するための FMC ユー<br>ザー名 | metricuser            |
| CloudWatch にメトリックを公開するための FMC パス<br>ワード | W1nch3sterBr0s        |
| スケーリングの設定                               |                       |
| 下限および上限 CPU しきい値                        | 10,70                 |

| パラメータ          | 值     |
|----------------|-------|
| 下限および上限メモリしきい値 | 40、70 |

- ステップ7 [スタックオプションの設定 (Configure Stack Options)]ウィンドウで [次へ (Next)]をクリックします。
- ステップ8 [確認 (Review)]ページで設定を確認して確定します。
- **ステップ9** [スタックの作成(Create Stack)]をクリックして *deploy\_ngfw\_autoscale\_with\_gwlb.yaml* テンプレートを展開し、スタックを作成します。

これで、GWLB を使用して Threat Defense Virtual 用の Auto Scale ソリューションを設定するために必要な両方のテンプレートの展開が完了しました。

## Amazon EC2 コンソール: Auto Scale グループのインスタンス数の編集

デフォルトでは、Auto Scale グループの Threat Defense Virtual インスタンスの最小数と最大数 はそれぞれ 0 と 2 に設定されています。要件に応じて各値を変更します。

- **ステップ1** AWS 管理コンソールで、[サービス(Services)]>[コンピューティング(Compute)]>[EC2]の順に選択 し、[Auto Scalingグループ(Auto Scaling Groups)] をクリックします。
- ステップ2 作成した Auto Scaling グループを選択し、[編集(Edit)]をクリックして、要件に応じて[必要な容量(Desired capacity)]、[最小容量(Minimum capacity)]、[最大容量(Maximum capacity)]フィールドの値を変更します。各値は、Auto Scaling 機能のために起動する Threat Defense Virtual インスタンスの数に対応します。[必要な容量(Desired capacity)]を、最小容量値と最大容量値の範囲内の値に設定します。
- ステップ3 [更新(Update)]をクリックします。

# **N**

(注) Threat Defense Virtual インスタンスを1つだけ起動し、そのインスタンスが想定どおりに動作 しているか確認することを推奨します。その後、要件に応じて追加のインスタンスを起動でき ます。

# Amazon VPC ダッシュボードコンソール:GWLB エンドポイントの作成 およびカスタマー VPC のルーティングの設定

両方の CloudFormation テンプレートを展開後、GWLB エンドポイントを作成し、カスタマー VPC のルーティングを設定する必要があります。

#### GWLB エンドポイントの作成

- ステップ1 AWS 管理コンソールで、[サービス (Services)]>[ネットワーキングおよびコンテンツ配信 (Networking & Content Delivery)]>[VPC]>[エンドポイントサービス (Endpoint Services)]の順に選択します。
- **ステップ2** [エンドポイントサービスの作成 (Create Endpoint Services)]をクリックします。
- ステップ3 [ロードバランサタイプ (Load balancer type)]で[ゲートウェイ (Gateway)]を選択します。
- **ステップ4** [使用可能なロードバランサ(Available load Balancers)] で、Auto Scale の展開の一部として作成された ゲートウェイロードバランサを選択します。
- ステップ5 [作成 (Create)]をクリックします。
- ステップ6 新たに作成したエンドポイントサービスのサービス名をコピーします。
- ステップ7 [サービス (Services)]>[ネットワーキングおよびコンテンツ配信 (Networking & Content Delivery)]> [VPC]>[エンドポイント (Endpoints)]の順に選択します。
- **ステップ8** [エンドポイントの作成(Create endpoint)] をクリックします。
- **ステップ9** [サービスカテゴリ(Service category)] で [その他のエンドポイントサービス(Other endpoint services)] を選択します。
- **ステップ10** [サービス名 (Service name)]にサービスの名前を入力し、[サービスの確認 (Verify service)]を選択します。
- ステップ11 [VPC] フィールドで、エンドポイントを作成する VPC、[アプリケーションVPC (App VPC)]を選択します。
- ステップ12 [サブネット(Subnets)]で、エンドポイントを作成するサブネット、[出力サブネット(Egress subnet)] を選択します。
- ステップ13 [IPアドレスタイプ(IP address type)] で、[IPv4] オプションを選択して、エンドポイント ネットワーク インターフェイスに IPv4 アドレスを割り当てます。
- **ステップ14** [エンドポイントの作成 (Create endpoint)]をクリックします。
- ステップ15 [サービス (Services)]>[ネットワーキングおよびコンテンツ配信 (Networking & Content Delivery)]> [VPC]>[エンドポイントサービス (Endpoint services)]の順に選択し、[エンドポイント接続 (Endpoint Connections)]タブをクリックし、事前に作成した [エンドポイントID (Endpoint ID)]を選択して、[ア クション (Actions)]>[エンドポイント接続要求の受け入れ (Accept endpoint connection request)]の順 にクリックします。

### カスタマー VPC のルーティングの設定

- ステップ1 AWS 管理コンソールで、[サービス (Services)]>[ネットワーキングおよびコンテンツ (Networking & Content)]>[仮想プライベートクラウド (Virtual Private Cloud)]>[ルートテーブル (Route tables)]の 順に選択します。
- ステップ2 入力ルートテーブルを作成し、次の手順を実行します。
  - 1. [アクション(Actions)]>[ルートの編集(Edit routes)]の順にクリックします。

- IPv4の場合は、[ルートの追加(Add route)]をクリックします。[宛先(Destination)]に、アプリケーションサーバーのサブネットのIPv4CIDRブロック(10.0.1.0/24)を入力します。[ターゲット(Target)]で、VPCエンドポイントを選択します。
- 3. [変更の保存(Save Changes)]をクリックします。
- **4.** [エッジの関連付け(Edge Associations)] タブで [エッジの関連付けの編集(Edit edge associations)] を クリックし、[インターネットゲートウェイ(Internet gateway)]を選択します。
- 5. [変更の保存(Save Changes)] をクリックします。

ステップ3 アプリケーションサーバーがあるサブネットのルートテーブルを選択し、次の手順を実行します。

- 1. [アクション(Actions)]>[ルートの編集(Edit routes)]の順にクリックします。
- **2.** IPv4 の場合は、[ルートの追加(Add route)]をクリックします。[宛先(Destination)]に、0.0.0.0/0 と 入力します。[ターゲット(Target)]で、VPC エンドポイントを選択します。
- 3. [変更の保存(Save Changes)] をクリックします。
- **ステップ4** ゲートウェイロードバランサのエンドポイントがあるサブネットのルートテーブルを選択し、次の手順を 実行します。
  - **1.** [**アクション**(Actions)]>[**ルートの編集**(Edit routes)]の順にクリックします。
  - **2.** IPv4 の場合は、[ルートの追加(Add route)]をクリックします。[宛先(Destination)]に、0.0.0.0/0 と 入力します。[ターゲット(Target)]で、インターネットゲートウェイを選択します。
  - 3. [変更の保存 (Save Changes)] をクリックします。

### Amazon CloudWatch: 展開の検証

テンプレートの展開が成功したら、Amazon CloudWatch コンソールに移動して、ログが収集され、必要なアラームが作成されていることを確認します。

#### ログ

ログファイルを確認して、Management Centerの接続に関する問題をトラブルシューティングします。

- ステップ1 AWS 管理コンソールで、[サービス (Services)]>[管理とガバナンス (Management and Governance)]> [CloudWatch]の順に選択します。
- ステップ2 [ロググループ(Log groups)]をクリックし、表示されているいずれかのロググループをクリックしてログを表示します。

#### アラーム

必要なアラームが Amazon CloudWatch コンソールで作成されていることを確認します。

- ステップ1 AWS 管理コンソールで、[サービス (Services)]>[管理とガバナンス (Management and Governance)]> [CloudWatch]の順に選択します。
- ステップ2 [アラーム(Alarms)]>[すべてのアラーム(All Alarms)]の順にクリックして、スケールアウトおよびス ケールイン機能をトリガーする条件とともにアラームのリストを表示します。

アラーム

I

翻訳について

このドキュメントは、米国シスコ発行ドキュメントの参考和訳です。リンク情報につきましては 、日本語版掲載時点で、英語版にアップデートがあり、リンク先のページが移動/変更されている 場合がありますことをご了承ください。あくまでも参考和訳となりますので、正式な内容につい ては米国サイトのドキュメントを参照ください。